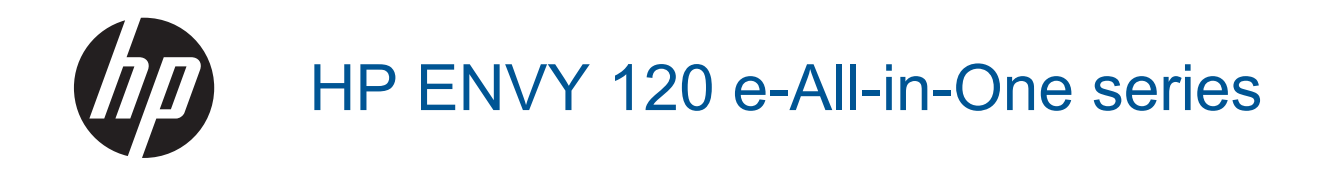

# İçindekiler

| 1 | HP ENVY 120 e-All-in-One series Yardım                                           | 3        |
|---|----------------------------------------------------------------------------------|----------|
| 2 | HP ENVY 120 series ürününü tanıma<br>Yazıcı parçaları                            | 5        |
|   | Kontrol paneli özellikleri                                                       | 7        |
| 3 | Nasıl yaparım?                                                                   | 9        |
| 4 | Yazdırma<br>Fotoğraf yazdırma                                                    | 11       |
|   | Pologiai yazuiiiia                                                               |          |
|   | Etiket ve zarf vazdırma                                                          | 12       |
|   | Baski Ortamini secme                                                             |          |
|   | Ortam verlestirme.                                                               |          |
|   | Baskı başarısı için ipuçları                                                     | 17       |
| 5 | Kopyala ve tara                                                                  |          |
|   | Metin veya karışık belgeleri kopyalama                                           | 19       |
|   | Bir bilgisayara, bellek aygıtına veya epostaya tarama                            |          |
|   | Kopyalama ve tarama başarısı için ipuçları                                       | 22       |
| 6 | Web Hizmetleri'ni kullanma                                                       | 23       |
|   | HP Print Ann'lari kullanma                                                       |          |
|   | HP ePrintCenter web sitesini zivaret edin                                        |          |
|   | Web Hizmetleri'nin kullanılması ile ilgili ipuçları                              | 24       |
| 7 | Kartuşlarla çalışma                                                              |          |
|   | Tahmini mürekkep düzeylerini kontrol etme                                        | 25       |
|   | Kartuşları değiştirme                                                            | 25       |
|   | Mürekkep sipariş etme                                                            |          |
|   | Kartuşları temizle                                                               |          |
|   | Yaziciyi nizalama                                                                |          |
|   | Tek Kalluş mouunu kullanına<br>Savfanın arkasına mürekken bulasmasını temizlevin | 20<br>28 |
|   | Kağıt heslemesini temizlevin                                                     |          |
|   | Kartus garanti bilgileri                                                         | 29       |
|   | Mürekkeple çalışma ipuçları                                                      |          |
| 8 | Bağlantı                                                                         |          |
|   | HP ENVY 120 series aygıtını ağa ekleme                                           | 31       |
|   | USB bağlantısını kablosuz ağla değiştirme                                        |          |
|   | Yeni bir yazıcı bağlama                                                          |          |
|   | Ag ayarlarını degiştirme                                                         |          |
|   | Ağa bağlı bir yazıcının kurulması ve kullanılması bakkında inucları              |          |
| 0 |                                                                                  |          |
| 9 | Daha fazla yardım alın                                                           | 35       |
|   | Yazdırılamiyor                                                                   | 35       |
|   | Baskı kalitesi sorunlarını çözme                                                 | 37       |
|   | Kopyalama ve tarama sorunları çözün                                              | 37       |
|   | Ağ iletişimi sorununu çözme                                                      |          |
|   | Kağıt sıkışmasını giderme                                                        |          |
|   | Kartuşu erişim kapagını kontrol etme                                             |          |
|   | ı aşıyıcı sıkışmalarını giderme                                                  |          |

|     | HP desteği                                       | 40 |
|-----|--------------------------------------------------|----|
| 10  | Teknik bilgiler                                  | 12 |
|     | Teknik Özellikler.                               | 43 |
|     | Çevresel ürün gözetim programı<br>Yasal uvarılar | 45 |
|     | Yasal kablosuz bildirimleri.                     | 53 |
| Diz | in                                               | 57 |

# 1 HP ENVY 120 e-All-in-One series Yardım

HP ENVY 120 series hakkında bilgi almak için, bkz:

- HP ENVY 120 series ürününü tanıma sayfa 5
- Nasıl yaparım? sayfa 9
- Yazdırma sayfa 11
- Kopyala ve tara sayfa 19
- Web Hizmetleri'ni kullanma sayfa 23
- Kartuşlarla çalışma sayfa 25
- Bağlantı sayfa 31
- Sorun çözme sayfa 35
- Teknik bilgiler sayfa 43
- HP desteği sayfa 40

# 2 HP ENVY 120 series ürününü tanıma

- Yazıcı parçaları
- Kontrol paneli özellikleri

# Yazıcı parçaları

Yazıcının önden görünümü

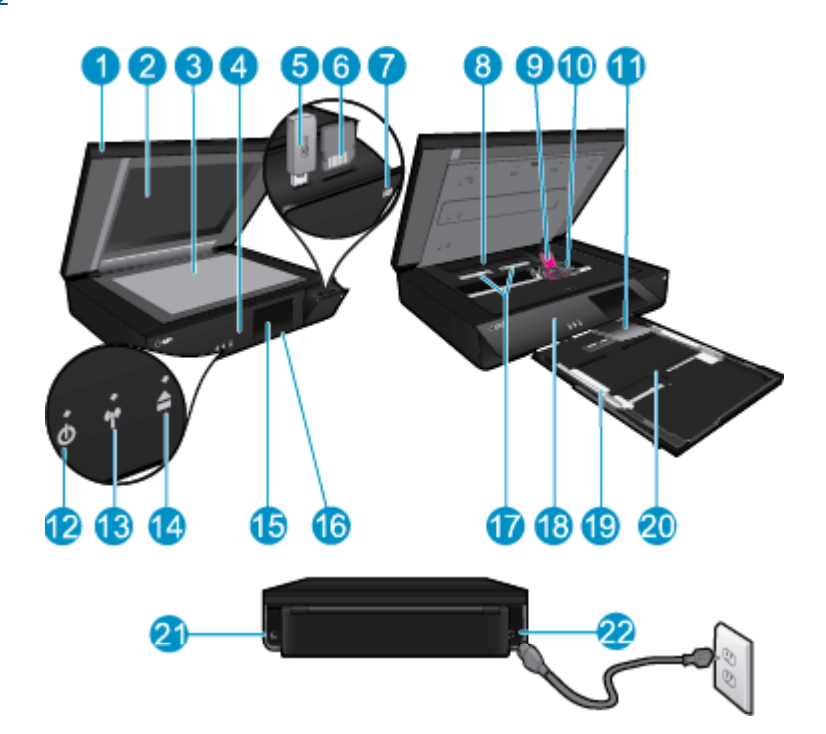

| 1  | Saydam Kapak                                                                                                    |
|----|----------------------------------------------------------------------------------------------------|
| 2  | Tarayıcı camı                                                                                                    |
| 3  | Tarama yüzeyi                                                                                                    |
| 4  | Erişim kapağı (kapalı)                                                                                                    |
| 5  | USB flash sürücü yuvası                                                                                                    |
| 6  | Bellek kartı yuvaları                                                                                                    |
| 7  | Kamera simgesi. Fotoğraf ve bellek aygıtı yuvalarının yerini belirtir                                                                                                    |
| 8  | Kağıt yolu kapağı                                                                                                    |
| 9  | Yazıcı kartuşu taşıyıcısı                                                                                                    |
| 10 | Yazıcı kartuşları (takılı)                                                                                                    |
| 11 | Çıkış tepsisi genişletici. Yazdırırken ya da kopyalarken otomatik olarak dışarı çıkar, ardından otomatik olarak istifler.                                                                                          |
| 12 | Açık düğmesi. Yazıcınızı açmak veya kapatmak için bir kez dokunun. Yazıcı kapalıyken, az miktarda olsa dahi yine de güç kullanır. Gücü tamamen kesmek için yazıcıyı kapatın, sonra da güç kablosunu prizden çekin. |
| 13 | Kablosuz LED'i                                                                                                    |
| 14 | Kağıt tepsisi düğmesi. Kağıt tepsisini açar. Tepsiyi açıp kapatmak için düğmeye dokunun.                                                                                                    |
| 15 | Renkli grafik ekran (ekran olarak da anılır)                                                                                                    |
| 16 | Kağıt tepsisi (kapalı)                                                                                                    |
| 17 | Kağıt yolu kapağını çıkarmak için düğmeleri sıkın                                                                                                    |
| 18 | Ön panel                                                                                                    |
| 19 | Kağıt genişliği kılavuzları                                                                                                    |
| 20 | Kağıt tepsisi (dışarıda)                                                                                                    |
| 21 | Yazıcıyı bilgisayara USB kablosuyla bağlamak için bu bağlantı noktasını kullanın. Bazı özellikler yalnızca kablosuz ağ bağlantısı ile kullanılabilir.                                                              |

22 Güç bağlantısı. Yalnızca HP tarafından sağlanan güç kablosuyla birlikte kullanın.

# Kontrol paneli özellikleri

Dokunmatik ekran; menüleri, fotoğrafları ve mesajları gösterir. Fotoğraflar arasında yatay ve liste menüleri arasında dikey gezinmek için parmağınızla dokunup sürükleyebilirsiniz.

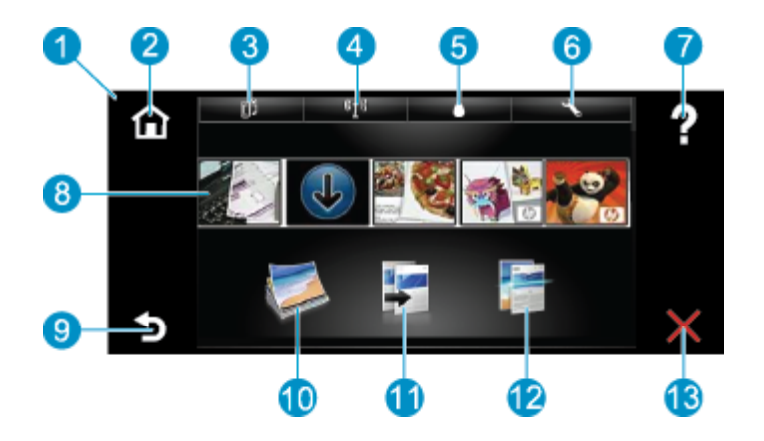

| 1  | <b>Ekran:</b> Dokunmatik ekran menüleri, fotoğrafları ve mesajları gösterir. Fotoğraflar arasında yatay ve liste menüleri arasında dikey kaydırma yapabilirsiniz.                                                                                                    |
|----|----------------------------------------------------------------------------------------------------|
| 2  | Giriş: Giriş ekranına (ürünü açtığınızdaki varsayılan ekran) geri döndürür.                                                                                                    |
| 3  | Web Hizmetleri: Durum ayrıntılarını görüntüleyen Web Hizmetleri menüsünü açar. Ayrıca, ayarları değiştirip bir rapor da yazdırabilirsiniz (Web Hizmetleri etkinse).                                                                                                    |
| 4  | Kablosuz Ayarları: Kablosuz özelliklerini görüntüleyip değiştirebileceğiniz Kablosuz menüsünü açar.                                                                                                    |
| 5  | Mürekkep Düzeyleri: Tahmini mürekkep düzeylerini göstermek için Mürekkep Düzeyleri menüsünü açar.                                                                                                    |
| 6  | Ayarlar: Ürün ayarlarını değiştirebileceğiniz ve bakım işlemleri yapabileceğiniz Ayarlar menüsünü açar.                                                                                                    |
| 7  | Yardım: Yardım ekranından, yardım sağlanan konuları listeler. Diğer ekranlardan, geçerli ekran için mevcut yardımı sağlar.                                                                                                    |
| 8  | <b>App'lar</b> : Harita, kupon, boyama sayfası ve bulmaca gibi bilgilere App'lar üzerinden erişmek ve bunları yazdırmak için hızlı ve kolay bir yol sağlar.                                                                                                    |
| 9  | Geri: Önceki ekrana döndürür.                                                                                                    |
| 10 | Fotoğraf: Fotoğraflarınızı görüntüleyebileceğiniz, düzenleyebileceğiniz, yazdırabileceğiniz ve kaydedebileceğiniz<br>Fotoğraf menüsünü açar.                                                                                                    |
| 11 | <b>Kopyalama</b> : Kopyanızı önizleyebileceğiniz, boyut ve koyuluğu düzenleyebileceğiniz, siyah beyaz veya renkli seçimi yapabileceğiniz ve kopya sayısını seçebileceğiniz <b>Kopyalama</b> menüsünü açar. Ayrıca, ayarları 2 taraflı kopyalar yapmak için değiştirebilir veya boyut, kalite ve kağıt türü seçebilirsiniz. |
| 12 | Tarama: Tarama hedefinizi seçebileceğiniz Tarama Hedefi Seçin menüsünü açar.                                                                                                    |
| 13 | İptal: Geçerli işlemi durdurur.                                                                                                    |

8 HP ENVY 120 series ürününü tanıma

# 3 Nasıl yaparım?

Bu bölüm, fotoğrafları yazdırma, tarama ve kopya oluşturma gibi sık gerçekleştirilen görevlere bağlantılar içerir.

- Ortam yerleştirme sayfa 15
- Kartuşları değiştirme sayfa 25
- Daha fazla yardım alın sayfa 35
- HP ePrint ile yazdırma sayfa 23

- Kağıt sıkışmasını giderme sayfa 38
- Metin veya karışık belgeleri kopyalama sayfa 19
- Bir bilgisayara, bellek aygıtına veya epostaya tarama sayfa 21

# 4 Yazdırma

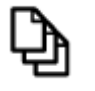

Belge yazdırma sayfa 12

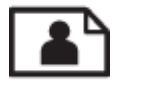

Fotoğraf yazdırma sayfa 11

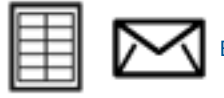

Etiket ve zarf yazdırma sayfa 13

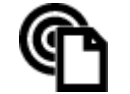

HP ePrint ile yazdırma sayfa 23

#### İlgili konular

 Ortam yerleştirme sayfa 15 Baskı başarısı için ipuçları sayfa 17

# Fotoğraf yazdırma

- Fotoğrafları doğrudan bellek kartından yazdırma
- Bilgisayara kaydedilen fotoğrafları yazdırma

### Fotoğrafları doğrudan bellek kartından yazdırma

#### Fotoğrafları doğrudan bellek kartından yazdırma

- **1.** Kağıt tepsisine fotoğraf kağıdı yükleyin.
- 2. Yuvaya bellek kartı takın.

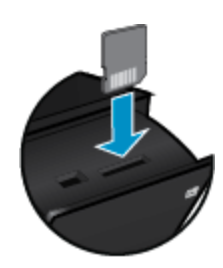

- 3. Fotoğraf Menüsü'nü görüntülemek için, Giriş ekranında Fotoğraf'a dokunun.
- 4. Fotoğraf Menüsü'nde, Fotoğraf Menüsü'nü görüntülemek için Görüntüle & Yazdır'a dokunun.
- 5. Bellek kartındaki tüm fotoğrafları yazdırmak istiyorsanız, **Tümünü Seç**'e dokunun. Ya da, fotoğraflarda gezinmek için parmağınızla dokunup sürükleyin. Seçmek istediklerinize dokunun.
- 6. Yazdırılacak fotoğraf sayısını görüntülemek için yukarı ve aşağı oka dokunun.
- 7. Seçilen fotoğrafları düzenleme seçeneklerini seçmek üzere **Düzenle**'ye dokunun. Bir fotoğrafı döndürebilir, kırpabilir, Fotoğraf Onarma özelliğini açıp kapatabilir, parlaklığı ayarlayabilir ya da bir renk efekti seçebilirsiniz.

- 8. Yazdırmak için seçilen fotoğrafları önizlemek üzere Yazdır'a dokunun. Düzeni, kağıt türünü, kırmızı göz gidermeyi, otomatik hizalamayı veya tarih damgasını ayarlamak için Ayarlar'a dokunun. Yeni ayarları varsayılanlar olarak kaydedebilirsiniz. Menüleri seçim yapmaksızın kapatmak için Ayarlar'a tekrar dokunun.
- Yazdırmayı başlatmak için Yazdır'a dokunun. Kontrol paneli kalkar ve çıkış tepsisi genişletici otomatik olarak dışarı çıkar. Çıktılarınızı kaldırdıktan sonra, genişletici otomatik olarak istiflenir.

### Bilgisayara kaydedilen fotoğrafları yazdırma

Yazdırma ayarlarının çoğu yazılım uygulaması tarafından otomatik olarak yapılır. Baskı kalitesini değiştireceğiniz, özel türlerde kağıtlara ya da asetat filme baskı yapacağınız veya farklı özellikler kullanacağınız zaman ayarları elle değiştirmeniz gerekir.

#### Fotoğraf kağıdına fotoğraf basmak için

- Giriş tepsisindeki tüm kağıtları çıkarın, sonra da fotoğraf kağıdını yazdırılacak yüzü aşağı bakacak şekilde yükleyin.
  - Not Kullandığınız fotoğraf kağıdının delikli şeridi varsa, fotoğraf kağıdını şerit üstte olacak biçimde yerleştirin.

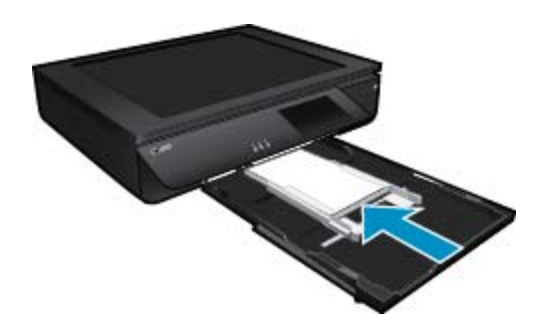

Daha fazla bilgi için bkz. Ortam yerleştirme sayfa 15.

- 2. Yazılım uygulamanızın Dosya menüsünde Yazdır'ı tıklatın.
- 3. Ürünün seçilen yazıcı olduğundan emin olun.
- 4. Özellikler iletişim kutusunu açan düğmeyi tıklatın. Yazılım uygulamanıza bağlı olarak, bu düğme Özellikler, Seçenekler, Yazıcı Ayarı veya Yazıcı ya da Tercihler olarak adlandırılabilir.
- 5. Uygun seçenekleri seçin.
  - Düzen sekmesinde Dikey veya Yatay yönü seçin.
  - Kağıt/Kalite sekmesinde, Kağıt Boyutu ve Ortam açılır listelerinden uygun kağıt boyutunu ve kağıt türünü seçin.
  - Yazıcı Özellikleri listesinden uygun çıktı kalitesini seçmek için Gelişmiş'i tıklatın.
  - Not Maksimum dpi çözünürlüğü için, Baskı Kalitesi ayarını kullanarak Fotoğraf Kağıdı'nı ve En İyi Kalite'yi seçin. Renkli yazdırdığınızdan emin olun. Ardından Gelişmiş sekmesini ve Maksimum dpi değerini etkinleştir ayarında Evet'i seçin.
- 6. Özellikler iletişim kutusuna dönmek için Tamam'ı tıklatın.
- 7. Tamam'i tıklattıktan sonra, Yazdır iletişim kutusunda Yazdır'ı veya Tamam'i tıklatın.
- Not Giriş tepsisinde kullanılmamış fotoğraf kağıdı bırakmayın. Kağıtlar kıvrılmaya başlayabilir ve bu durum çıktılarınızın kalitesini düşürebilir. Fotoğraf kağıdı, yazdırma öncesinde düz olmalıdır.

# Belge yazdırma

Yazdırma ayarlarının çoğu yazılım uygulaması tarafından otomatik olarak yapılır. Baskı kalitesini değiştireceğiniz, özel türlerde kağıtlara ya da asetat filme baskı yapacağınız veya farklı özellikler kullanacağınız zaman ayarları elle değiştirmeniz gerekir.

#### Yazılım uygulamasından yazdırmak için

- 1. Çıkış tepsisinin açık olduğundan emin olun.
- 2. Giriş tepsisinde kağıt yüklü olduğundan emin olun.

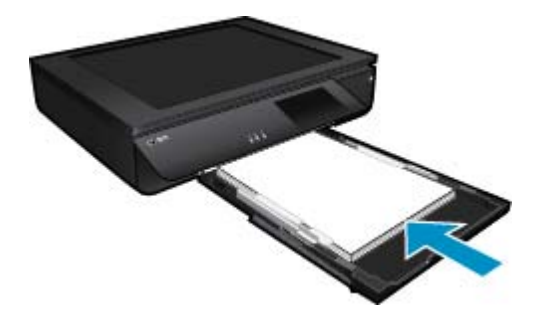

Daha fazla bilgi için bkz. Ortam yerleştirme sayfa 15.

- 3. Yazılım uygulamanızdaki Yazdır düğmesini tıklatın.
- 4. Ürünün seçilen yazıcı olduğundan emin olun.
- Özellikler iletişim kutusunu açan düğmeyi tıklatın. Yazılım uygulamanıza bağlı olarak, bu düğme Özellikler, Seçenekler, Yazıcı Ayarı veya Yazıcı ya da Tercihler olarak adlandırılabilir.
- 6. Uygun seçenekleri seçin.
  - Düzen sekmesinde Dikey veya Yatay yönü seçin.
  - Kağıt/Kalite sekmesinde, Kağıt Boyutu ve Ortam açılır listelerinden uygun kağıt boyutunu ve kağıt türünü seçin.
  - Yazıcı Özellikleri listesinden uygun çıktı kalitesini seçmek için Gelişmiş'i tıklatın.
- 7. Özellikler iletişim kutusunu kapatmak için OK'i tıklatın.
- 8. Yazdırmayı başlatmak için Yazdır'ı veya OK'i tıklatın.

#### İlgili konular

 Ortam yerleştirme sayfa 15 Baskı başarısı için ipuçları sayfa 17

## Etiket ve zarf yazdırma

HP ENVY 120 series aygıtınızla, tek bir zarf, bir grup zarf ya da inkjet yazıcılar için tasarlanmış etiket sayfalarına yazdırma yapabilirsiniz.

#### Etiket ya da zarflara bir grup adres yazdırmak için

- 1. Önce düz bir kağıda test sayfası yazdırın.
- 2. Etiket sayfasının ya da zarfın üzerine bir test sayfası koyun ve her iki sayfayı ışığa tutun. Her metin öbeği arasında kalan boşlukları kontrol edin. Gereken ayarlamaları yapın.
- 3. Etiketleri ya da zarfları kağıt tepsisine yerleştirin.
  - △ Dikkat uyarısı Kopçalı veya pencereli zarflar kullanmayın. Bunlar merdanelere takılıp kağıt sıkışıklığına neden olmakta.
- 4. Kağıt genişliği kılavuzunu etiket veya zarf destesinin kenarlarına dayanana kadar içe doğru kaydırın.
- 5. Uygun seçenekleri seçin.
  - Kağıt/Kalite sekmesinde bir Düz kağıt türü seçin.
    - Gelişmiş düğmesini tıklatın, ardından Kağıt Boyutu açılır menüsünden uygun zarf boyutunu seçin.
- 6. Tamam'i tıklattıktan sonra, Yazdır iletişim kutusunda Yazdır'ı veya Tamam'i tıklatın.

## Baskı Ortamını seçme

HP ENVY 120 series yazıcı, işyerlerinde kullanılan çoğu ortamla iyi çalışacak şekilde tasarlanmıştır. En iyi baskı kalitesi için HP ortamlarını kullanın. HP ortamları hakkında daha fazla bilgi için <u>www.hp.com</u> adresindeki HP Web sitesini ziyaret edin.

HP, günlük belgelerin yazdırılması ve kopyalanması için ColorLok logosu taşıyan kağıtları önerir. ColorLok logosu taşıyan tüm kağıtlar yüksek güvenilirlik ve baskı kalitesi standartlarını karşılamak için bağımsız kuruluşlarca test edilmiştir ve bu kağıtlar keskin, canlı renklere ve net siyahlara sahip belgeler üretir ve normal düz kağıtlardan daha hızlı kurur. Başlıca kağıt üreticilerinin sağladığı çeşitli ağırlık ve boyutlardaki ColorLok logolu kağıtları tercih edin.

HP kağıt satın almak için, Ürün ve Hizmetlerde Alışveriş'e gidin ve mürekkep, toner ve kağıt seçin.

### Fotoğraf baskısı için önerilen kağıtlar

En iyi baskı kalitesi için HP, yazdırdığınız proje için özel olarak tasarlanmış HP kağıtları kullanmanızı önerir. Bulunduğunuz ülkeye/bölgeye bağlı olarak bu kağıtlardan bazılarını bulamayabilirsiniz.

| Kağıt                           | Açıklama                                                                                                    |
|---------------------------------|----------------------------------------------------------------------------------------------------|
| HP Premium Plus Fotoğraf Kağıdı | HP'nin en iyi fotoğraf kağıdı, profesyonel kalitede fotoğraflar<br>sağlamak için ağır üretilmiştir. Mürekkep bulaşmasını<br>önlemek için hemen kuruyan bir yüzeye sahiptir. Suya,<br>lekeye, parmak izine ve neme dayanıklıdır. A4, 8,5 x 11 inç<br>ve 10 x 15 cm (4 x 6 inç), 13 x 18 (5 x 7 inç) dahil çeşitli<br>boyutlarda ve çok parlak veya yumuşak parlak (saten mat)<br>olmak üzere iki yüzey çeşidiyle sunulmaktadır. Daha uzun<br>ömürlü fotoğraflar için asitsizdir.                                                          |
| HP Gelişmiş Fotoğraf Kağıdı     | Bu kalın fotoğraf kağıdı, mürekkep bulaşmadan kolayca<br>tutabilmeniz için hemen kuruyan bir yüzeye sahiptir. Suya,<br>lekeye, parmak izine ve neme dayanıklıdır. Baskılarınız<br>fotoğrafçıda basılmış fotoğraflara benzeyen bir görünüme ve<br>dokunuşa sahip olur. A4, 8,5 x 11 inç ve 10 x 15 cm (4 x 6<br>inç), 13 x 18cm (5 x 7 inç) dahil çeşitli boyutlarda ve parlak<br>veya yumuşak parlak (saten mat) olmak üzere iki yüzey<br>çeşidiyle sunulmaktadır. Daha uzun ömürlü belgeler için<br>asitsizdir.                         |
| HP Gündelik Fotoğraf Kağıdı     | Sıradan fotoğraf baskısı için tasarlanmış kağıt kullanarak,<br>düşük maliyete renkli, günlük fotoğraflar yazdırın. Bu<br>ekonomik fotoğraf kağıdı, kolay kullanım için hızlı kurur. Bu<br>kağıdı mürekkep püskürtmeli bir yazıcı ile kullanarak keskin<br>ve net resimler elde edin. 8,5 x 11 inç, A4, 4 x 6 inç ve 10 x<br>15 cm boyutlarında ve parlak yüzeyle sunulmaktadır. Uzun<br>ömürlü belgeler için asitsizdir.                                                                                                    |
| HP Avantajlı Fotoğraf Paketleri | HP Avantajlı Fotoğraf Paketleri, size zaman kazandırmak ve<br>HP yazıcınızla ekonomik, laboratuar kalitesinde fotoğraflar<br>yazdırmanızı sağlamak için Orijinal HP mürekkep kartuşlarını<br>ve HP Gelişmiş Fotoğraf Kağıdını bir arada sunar. Orijinal HP<br>mürekkepleri ve HP Gelişmiş Fotoğraf Kağıdı, her baskıda<br>dayanıklı ve canlı fotoğraflar elde etmenizi sağlamak üzere<br>birlikte çalışır. Tüm güzel tatil fotoğraflarını basmak ya da<br>dostlarınızla paylaşmak amacıyla birden fazla baskı almak<br>icin muhtesemdir. |

#### ColorLok

 HP, günlük belgelerin yazdırılması ve kopyalanması için ColorLok logosunun olduğu kağıtları önerir. ColorLok logosunun olduğu tüm kağıtlar baskı kalitesi güvencesi standartlarına uygun olarak bağımsız kuruluşlarca test edilmiştir ve keskin, canlı renklerin olduğu, siyahın dolu göründüğü belgeler oluştururlar ve normal düz kağıtlardan daha hızlı kururlar. Tüm büyük üreticlerin çeşitli ağırlıkta ve boyutlardaki kağıtlarında ColorLok logosunu arayın.

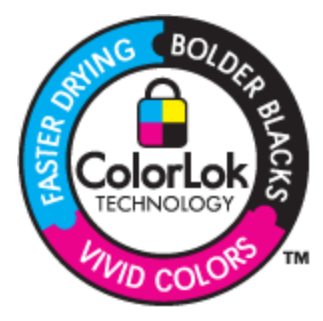

### Yazdırma ve kopyalama için önerilen kağıtlar

Bulunduğunuz ülkeye/bölgeye bağlı olarak bu kağıtlardan bazılarını bulamayabilirsiniz.

| Kağıt                                                                  | Açıklama                                                                                                    |
|------------------------------------------------------------------------|----------------------------------------------------------------------------------------------------|
| HP Broşür Kağıdı ve HP Professional Kağıt 180gsm                       | Bu kağıtlar çift taraflı kullanım için iki yüzü de mat ya da<br>parlak kaplamalıdır. Rapor kapakları için iş grafikleri ve<br>takvimlerin yanı sıra broşürler ve zarf biçiminde katlanabilen<br>el ilanları gibi profesyonel kalitede pazarlama malzemeleri<br>oluşturmak için en iyi seçimdir.                                                                    |
| HP Premium Presentation120gsm Kağıt ve HP<br>Professional Kağıt 120gsm | Bu kağıtlar sunum, teklif, rapor ve bültenler için kusursuz<br>olan iki taraflı ağır, mat kağıtlardır. Etkileyici bir görünüm ve<br>dokunuş için profesyonel ağırlıkta üretilmişlerdir.                                                                                                    |
| HP Parlak Beyaz Inkjet Kağıdı                                          | HP Parlak Beyaz Inkjet Kağıdı, yüksek karşıtlıkta renkler ve<br>keskin metinler sağlar. İki taraflı renkli yazdırmaya yetecek<br>kadar opak olduğundan ve arkasını göstermediğinden,<br>bültenler, raporlar ve broşürler için idealdir. Daha az<br>mürekkep bulaşması, daha dolgun siyahlar ve daha canlı<br>renkler için ColorLok Technology özelliğine sahiptir. |
| HP Baskı Kağıdı                                                        | HP Baskı Kağıdı yüksek kaliteli ve çok işlevli bir kağıttır.<br>Standart çok amaçlı kağıtlara veya fotokopi kağıtlarına<br>basılan belgelere göre daha gerçek görünüm sağlar. Daha az<br>mürekkep bulaşması, daha dolgun siyahlar ve daha canlı<br>renkler için ColorLok Technology özelliğine sahiptir.                                                           |
| HP Ofis Kağıdı                                                         | HP Ofis Kağıdı yüksek kaliteli ve çok işlevli bir kağıttır.<br>Kopya, taslak, duyuru ve diğer günlük belgeler için uygundur.<br>Daha az mürekkep bulaşması, daha dolgun siyahlar ve daha<br>canlı renkler için ColorLok Technology özelliğine sahiptir.                                                                                                    |
| HP Geri Dönüşümlü Ofis Kağıdı                                          | HP Geri Dönüşümlü Ofis Kağıdı, %30 oranında geri<br>dönüştürülmüş lifle yapılmış, yüksek kaliteli, çok işlevli bir<br>kağıttır. Daha az mürekkep bulaşması, daha dolgun siyahlar<br>ve daha canlı renkler için ColorLok Technology özelliğine<br>sahiptir.                                                                                                    |
| HP Ütü Baskı Kağıtları                                                 | HP Ütü Baskı Kağıtları (renkli, açık renkli veya beyaz<br>kumaşlar için), dijital fotoğraflarınızdan ütüyle özel tişörtler<br>oluşturmak için ideal bir çözümdür.                                                                                                    |

# Ortam yerleştirme

- Aşağıdakilerden birini yapın
  - ▲ A4 veya 8 1/2 x 11 inç kağıt yükleyin
    - Kağıt tepsisini dışarı çekin.
    - □ Kağıt genişliği kılavuzlarını dışa doğru kaydırın. Daha önce yükleniş diğer ortamları kaldırın.
    - Kağıt destesini yazdırma yüzü altta ve kısa kenarı ileride olacak şekilde kağıt tepsisinin ortasına yerleştirin. Desteyi, durana dek tepsinin içine itin.

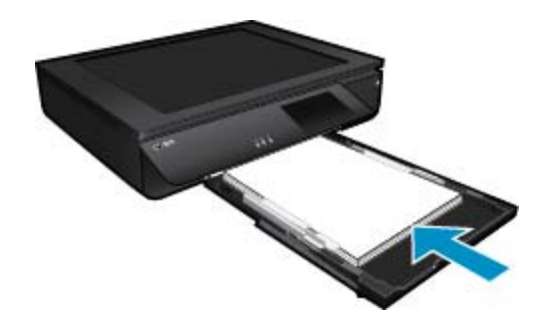

- Kağıt genişliği kılavuzlarını kağıdın kenarlarına yaslanana dek içeri doğru itin.
- Kağıt tepsisini kapatın.
- ▲ 10 x 15 cm (4 x 6 inç) kağıt yükleyin
  - Kağıt tepsisini dışarı çekin.
  - Kağıt genişliği kılavuzlarını dışa doğru kaydırın. Daha önce yükleniş diğer ortamları kaldırın.
  - Kağıt destesini yazdırma yüzü altta ve kısa kenarı ileride olacak şekilde kağıt tepsisinin ortasına yerleştirin. Desteyi, durana dek tepsinin içine itin.

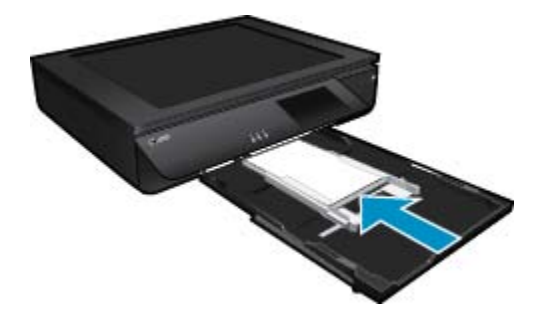

- Cağıt genişliği kılavuzlarını kağıdın kenarlarına yaslanana dek içeri doğru itin.
- Kağıt tepsisini kapatın.
- ▲ Zarf yükleyin
  - □ Kağıt tepsisini dışarı çekin.
  - Kağıt genişliği kılavuzlarını dışa doğru kaydırın. Daha önce yükleniş diğer ortamları kaldırın.
  - Zarf destesini yazdırma yüzü altta ve kısa kenarı ileride olacak şekilde kağıt tepsisinin ortasına yerleştirin. Desteyi, durana dek tepsinin içine itin.

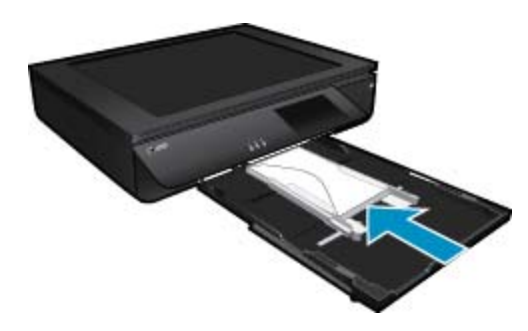

- Cağıt genişliği kılavuzlarını kağıdın kenarlarına yaslanana dek içeri doğru itin.
- □ Kağıt tepsisini kapatın.

#### İlgili konular

Baskı başarısı için ipuçları sayfa 17

# Baskı başarısı için ipuçları

Başarıyla yazdırmak için aşağıdaki ipuçlarını kullanın.

- Orijinal HP kartuşlar kullanın. Orijinal HP kartuşlar, defalarca mükemmel sonuçlar elde etmenize yardımcı olmak üzere tasarlanmış ve HP yazıcılarla test edilmiştir.
- Kartuşlarda yeterli mürekkep olduğundan emin olun. Yazıcı ekranındaki Mürekkep Düzeyleri simgesine dokunarak tahmini mürekkep düzeylerini kontrol edin.
- Tek bir sayfa değil kağıt destesi yükleyin. Aynı boyutta temiz ve düz kağıt kullanın. Her seferinde yalnızca tek bir kağıt türü yüklendiğinden emin olun.
- Giriş tepsisindeki kağıt genişliği kılavuzunu tüm kağıtlara tam olarak yaslanacak şekilde ayarlayın. Kağıt genişliği kılavuzunun giriş tepsisindeki kağıtları kıvırmamasına dikkat edin.
- Yazıcı kalitesini ve kağıt boyutunu giriş tepsisinde yüklü kağıdın tür ve boyutuna göre ayarlayın.
- Yalnızca siyah mürekkep kullanarak siyah beyaz bir belge yazdırmak istiyorsanız, işletim sisteminize göre aşağıdakilerden birini yapın.
  - Windows işletim sisteminde: Yazıcı yazılımını açın, Tercihleri Belirle'yi tıklatın. Kağıt/Kalite sekmesinde, Gelişmiş'i tıklatın. Yazıcı Özellikleri altındaki Gri Tonlamalı Yazdır açılır listesinden Yalnızca Siyah Mürekkep'i seçin.
  - Mac'te: Print (Yazdır) iletişim kutusundan, Paper Type/Quality (Kağıt Türü/Kalitesi) bölmesini seçin, Color Options'ı (Renk Seçenekleri) tıklatın, sonra da Color (Renk) açılır menüsünden Grayscale'i (Gri Tonlamalı) seçin.

Print (Yazdır) iletişimi yazıcı seçeneklerini göstermiyorsa, yazıcı adının yanındaki mavi açılır üçgeni (Mac OS X v10.6) veya **Show Details**'i (Ayrıntıları Göster) (Mac OS X v10.7) tıklatın. Açılır menüde iletişimin altına gidip **Paper Type/Quality** (Kağıt Türü/Kalitesi) bölmesini seçin.

- Zımbalanmış veya ataşlanmış çok sayfalı bir belge kopyalarken veya tararken, saydam kapağı aşağı bastırın veya orijinali 180 derece döndürerek zımbaları tarayıcının ön kenarının yanına yerleştirin.
- Bilgisayardan nasıl belge yazdırılacağını öğrenin. <u>Çevrimiçi olarak daha fazla bilgi almak istiyorsanız burayı</u> <u>tıklatın</u>.
- Bilgisayarınıza kayıtlı fotoğrafları nasıl yazdıracağınızı öğrenin. Baskı çözünürlüğü ve maksimum DPI'yın nasıl ayarlanacağı hakkında bilgi alın. <u>Çevrimiçi daha fazla bilgi için burayı tıklatın</u>.
- Bilgisayardan nasıl zarf yazdırılacağını öğrenin. <u>Çevrimiçi olarak daha fazla bilgi almak istiyorsanız burayı</u> <u>tıklatın</u>.
- Nasıl fotoğraflarınızı çevrimiçi paylaşacağınızı ve baskı sipariş edeceğinizi öğrenin. <u>Çevrimiçi daha fazla bilgi</u> için burayı tıklatın.
- Apps Manager kullanarak Web üzerinden tarif, kupon ve diğer içerikleri basit ve kolay şekilde nasıl yazdıracağınızı öğrenin. <u>Çevrimiçi daha fazla bilgi için burayı tıklatın.</u>
- Yazıcınıza e-posta ve eklentiler göndererek her yerden nasıl yazdırabileceğinizi öğrenin. <u>Çevrimiçi daha fazla</u> bilgi için burayı tıklatın.

Bölüm 4

# 5 Kopyala ve tara

- Metin veya karışık belgeleri kopyalama
- Bir bilgisayara, bellek aygıtına veya epostaya tarama
- Kopyalama ve tarama başarısı için ipuçları

# Metin veya karışık belgeleri kopyalama

▲ Aşağıdakilerden birini yapın:

#### 1 taraflı kopya

- a. Kağıt yükleyin.
  - Gağıt tepsisine tam boyutlu kağıt yükleyin.

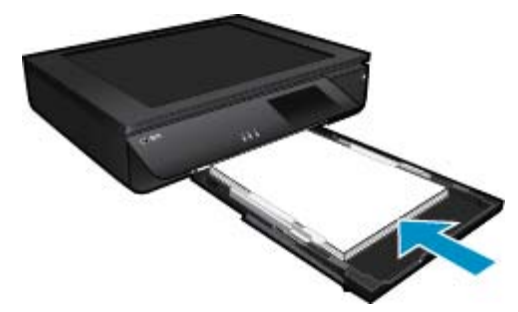

- b. Orijinali yerleştirin.
  - Ürünün üzerindeki kapağı kaldırın.

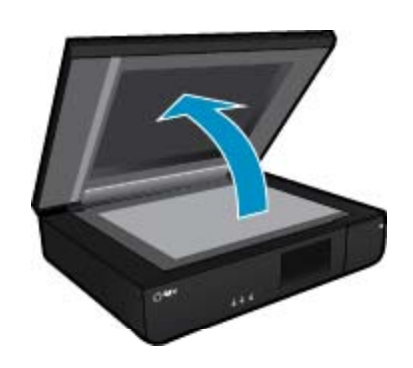

Orijinali yazdırılacak yüzü yukarı bakacak şekilde, camın sol ön köşesine yerleştirin.

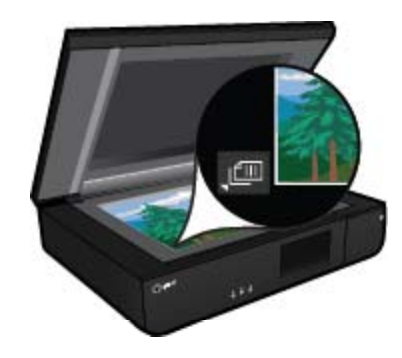

Kapağı kapatın.

- c. Kopya sayısını ve diğer ayarları belirleyin.
  - Kopyala ekranındaki Giriş öğesine dokunun.
    Kopyala önizlemesi belirir.
  - □ Kopya sayısını belirlemek için ekrana dokunun.
- d. Kopyalamayı başlatın.
  - □ SB veya Renkli öğesine dokunun.

#### 2 taraflı kopya

- a. Kağıt yükleyin.
  - □ Ana giriş tepsisine tam boyutlu kağıt yükleyin.

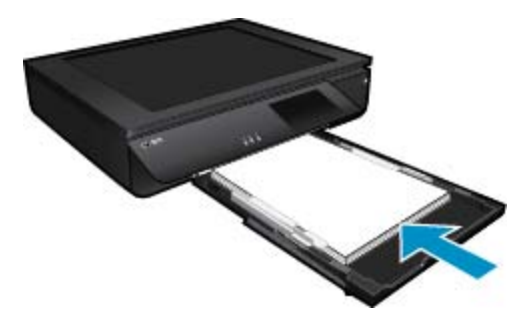

- b. Orijinali yerleştirin.
  - Ürünün üstündeki kapağı kaldırın.

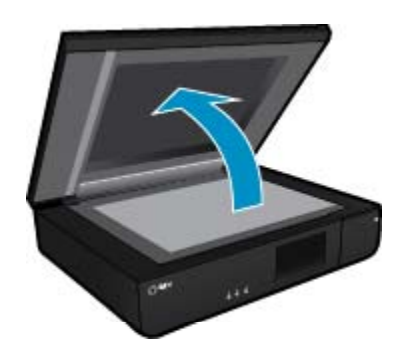

Orijinali yazdırılacak yüzü yukarı bakacak şekilde, camın sol ön köşesine yerleştirin.

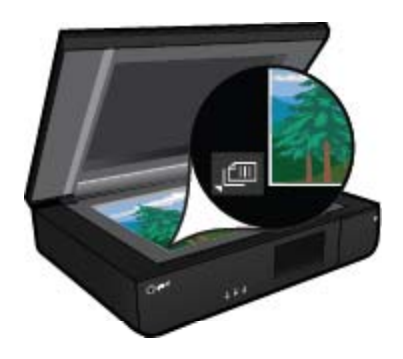

Kapağı kapatın.

- c. 2 taraflı seçeneği belirleyin.
  - Kopyala ekranındaki Giriş öğesine dokunun.
    Kopyala önizlemesi belirir.
  - Ayarlar öğesine dokunun.
    Kopya Ayarları menüsü belirir.
  - 2 Taraflı öğesine dokunun.
  - Açmak için 2 taraflı radyo düğmesine dokunun.
  - D Menüyü kapatmak için Ayarlar öğesine dokunun.
- d. kopya sayısını belirtin.
  - Copya sayısını belirlemek için dokunmatik ekranı kullanın.
- e. Kopyalamayı başlatın.
  - SB veya Renkli öğesine dokunun.
- f. İkinci orijinali kopyalayın.
  - İkinci sayfayı yazdırılacak yüzü yukarı bakacak şekilde cama yükleyin ve Tamam seçeneğine dokunun.

# Bir bilgisayara, bellek aygıtına veya epostaya tarama

Bir bilgisayara, ağ klasörüne, bellek aygıtına veya epostaya taramak için.

- 1. Orijinali yerleştirin.
  - a. Ürünün üzerindeki kapağı kaldırın.

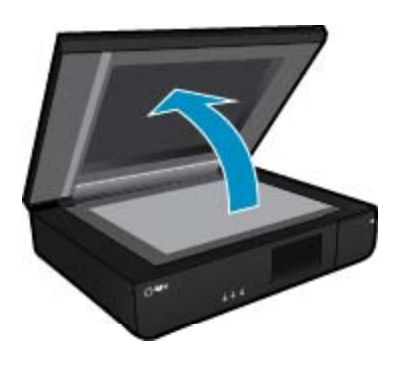

b. Orijinali yazdırılacak yüzü yukarı bakacak şekilde, camın sol ön köşesine yerleştirin.

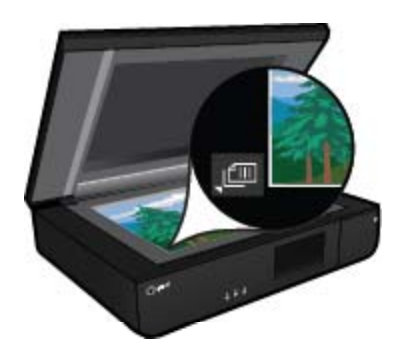

- c. Kapağı kapatın.
- 2. Taramayı başlatın.
  - a. Giriş ekranında, Tara öğesine dokunun.
  - b. Bilgisayar, USB Flash Sürücüsü, Bellek Kartı veya E-posta öğelerinden birine dokunarak hedefi seçin. Bir bilgisayara tarıyorsanız ve yazıcı ağ bağlantılıysa, kullanılabilir bilgisayarların bir listesi belirir. Taramayı kaydetmek istediğiniz bilgisayarı seçin. Bir USB Flash Sürücüye taramak için, yuvaya bir USB Flash Sürücü takın. Bir Bellek Kartına taramak için, yuvaya bir Bellek Kartı takın.
- Kopyalama ve tarama başarısı için ipuçları

Başarıyla kopyalamak ve taramak için aşağıdaki ipuçlarını kullanın:

- Tarayıcıyı ve kapağı temiz tutun. Tarayıcı algıladığı her şeyi görüntünün bir parçası olarak işler.
- Orijinal(ler)inizi yazdırılacak yüzü yukarı bakacak şekilde camın sol ön köşesine yerleştirin.
- Çok küçük bir orijinal belgenin büyük bir kopyasını çıkarmak için, orijinal belgeyi bilgisayarınıza tarayın, görüntüyü tarama yazılımında yeniden boyutlandırın ve büyütülmüş resmin kopyasını yazdırın.
- Taranacak belge karmaşık bir düzene sahipse, yazılımda belge tarama ayarı olarak çerçeveli metni seçin. Bu ayarda, metin düzeni ve biçimlendirme korunur.
- Taranan görüntü hatalı kırpılırsa, yazılımda otomatik kırpma özelliğini kapatın ve taranan görüntüyü elle kırpın.

# 6 Web Hizmetleri'ni kullanma

- HP ePrint ile yazdırma
- <u>HP Print App'ları kullanma</u>
- <u>HP ePrintCenter web sitesini ziyaret edin</u>
- Web Hizmetleri'nin kullanılması ile ilgili ipuçları

# HP ePrint ile yazdırma

HP'nin ücretsiz ePrint hizmeti, e-postadan yazdırmanın kolay bir yolunu sunar. Web Hizmetleri'ni etkinleştirirken yazıcınıza atanmış e-posta adresine belge veya fotoğraf göndermeniz yeterli, hem e-posta hem de algılanan eklentiler yazdırılacaktır.

- Yazıcınızın kablosuz bağlantı üzerinden Internet'e bağlı olması gerekir. Bilgisayar ile USB bağlantısı üzerinden ePrint kullanamazsınız.
- Eklentiler, kullanılan özgün fontlara ve sayfa düzeni seçeneklerine bağlı olarak, oluşturuldukları yazılım programındakinden daha farklı görünebilirler.
- ePrint ile, ücretsiz ürün güncelleştirmeleri sağlanmaktadır. Bazı güncelleştirmeler belirli işlevlerin etkinleştirilmesini gerektirebilir.

## Yazıcınız korunmaktadır

HP, yetkisiz e-postayı önlemeye yardımcı olmak amacıyla, yazıcınıza rastgele bir e-posta adresi atar, bu adresi asla duyurmaz ve varsayılan olarak hiçbir göndericiye yanıt vermez. ePrint ayrıca, endüstri standardı istenmeyen posta filtrelemesi sağlar ve e-posta ve eklentileri salt-yazdırılır formata dönüştürerek virüs veya diğer zararlı içerik tehdidini azaltır. Ancak ePrint hizmeti, e-postayı içerik bazında filtrelemez, bu nedenle saldırgan veya telif hakkı içeren materyallerin yazdırılmasını engelleyemeyebilir.

Daha fazla bilgi ve spesifik şart ve koşullar için HP ePrintCenter web sitesine gidin: www.hp.com/go/ePrintCenter.

## ePrint kullanmaya başlarken

ePrint özelliğini kullanmak için, yazıcınızı Internet erişimine sahip, etkin bir ağa bağlayın, HP ePrintCenter üzerinde bir hesap oluşturun ve yazıcınızı hesaba ekleyin.

### ePrint kullanmaya başlamak için

- 1. Web hizmetlerini etkinleştirin.
  - a. Kontrol panelinde ePrint düğmesine dokunun.
  - **b**. Web Hizmetleri'ni etkinleştirmek için kullanım şartlarını kabul edin, sonra da ekran yönergelerini izleyin. Üzerinde yazıcı kodu bulunan ePrint bilgi sayfası yazdırılır.
  - c. <u>www.hp.com/go/ePrintCenter</u> adresine gidin, **Oturum Aç** düğmesini tıklatın ve bir hesap oluşturun. Beliren pencerede, **Yazıcı Ekle** düğmesini tıklatın.
  - d. İstendiğinde, yazıcınızı eklemek için yazıcı kodunuzu girin.
- Kontrol panelinde ePrint öğesine dokunun. Web Hizmetleri Özeti ekranından, yazıcınızın e-posta adresini alın.
- Bilgisayarınızdan veya mobil aygıtınızdan, dilediğiniz yerden ve dilediğiniz zaman e-posta oluşturup yazıcınızın e-posta adresine gönderin. Hem e-posta hem de algılanan eklentiler yazdırılacaktır.

# HP Print App'ları kullanma

Ücretsiz HP hizmeti **App'lar** kullanarak, Web'den bilgisayar kullanmaksızın sayfa yazdırın. Ülkenizde/bölgenizde kullanılabilen app'lara bağlı olarak, boyama sayfaları, takvimler, bulmacalar, tarifler, haritalar ve daha fazlasını yazdırabilirsiniz.

Internet'e bağlanıp daha fazla app eklemek için **App'lar** ekranındaki **Daha Fazlasını Edinin** simgesine dokunun. App'ları kullanmak için Web Hizmetleri'ni etkinleştirmiş olmanız gerekir. Daha fazla bilgi ve spesifik şart ve koşullar için HP ePrintCenter web sitesine gidin: www.hp.com/go/ePrintCenter.

# HP ePrintCenter web sitesini ziyaret edin

HP'nin ücretsiz ePrintCenter web sitesinde kaydolarak ePrint için artan güvenliği ayarlayın ve yazıcınıza e-posta gönderebilen e-posta adreslerini belirtin. Ürün Güncelleştirmeleri ile daha fazla Print App'lar yanında, diğer ücretsiz hizmetleri de edinebilirsiniz.

Daha fazla bilgi ve spesifik şart ve koşullar için HP ePrintCenter web sitesine gidin: www.hp.com/go/ePrintCenter.

# Web Hizmetleri'nin kullanılması ile ilgili ipuçları

App yazdırmak ve ePrint kullanmak için aşağıdaki ipuçlarını kullanın.

#### App yazdırmak ve ePrint kullanmak için ipuçları

- Fotoğraflarınızı çevrimiçi nasıl paylaşacağınızı ve baskı sipariş edeceğinizi öğrenin. <u>Çevrimiçi daha fazla bilgi</u> için burayı tıklatın.
- Tarifler, kuponlar ve diğer içerikleri Web'den basit ve kolay şekilde yazdırmak için app'ları kullanma hakkında bilgi alın. <u>Çevrimiçi olarak daha fazla bilgi almak istiyorsanız burayı tıklatın</u>.
- Yazıcınıza e-posta ve eklentiler göndererek her yerden nasıl yazdırabileceğinizi öğrenin. <u>Çevrimiçi daha fazla</u> bilgi için burayı tıklatın.
- **Otomatik Kapanma**'yı etkinleştirdiyseniz, ePrint'i kullanmak için **Otomatik Kapanma**'yı devre dışı bırakmanız gereklidir. Daha fazla bilgi için Otomatik Kapanma sayfa 46 konusuna bakın.

# 7 Kartuşlarla çalışma

- <u>Tahmini mürekkep düzeylerini kontrol etme</u>
- Kartuşları değiştirme
- <u>Mürekkep sipariş etme</u>
- Kartuşları temizle
- Yazıcıyı hizalama
- <u>Tek kartuş modunu kullanma</u>
- Sayfanın arkasına mürekkep bulaşmasını temizleyin
- Kağıt beslemesini temizleyin
- Kartuş garanti bilgileri
- <u>Mürekkeple çalışma ipuçları</u>

# Tahmini mürekkep düzeylerini kontrol etme

Tahmini mürekkep düzeylerini görüntülemek üzere Giriş ekranının üstündeki Mürekkep Durumu simgesine dokunun.

Not 1 Yeniden doldurulmuş veya yeniden yapılmış ya da başka bir yazıcıda kullanılmış bir kartuşu taktıysanız, mürekkep düzeyi göstergesi yanlış veya kullanılamaz olabilir.

**Not 2** Mürekkep düzeyi uyarıları ve göstergeleri yalnızca planlama amacıyla tahminler vermektedir. Mürekkep az uyarı mesajı aldığınızda olası yazdırma gecikmelerini önlemek için değiştirilecek kartuşu hazır bulundurun. Baskı kalitesi kabul edilemez olana kadar kartuşları değiştirmeniz gerekmez.

**Not 3** Kartuşlardan gelen mürekkep, baskı işleminde, ürünü ve kartuşları yazdırmaya hazırlayan başlatma işlemi ve baskı püskürtme uçlarını temiz tutan ve mürekkebin sorunsuzca akmasını sağlayan yazıcı kafası bakımı da dahil olmak üzere, farklı biçimlerde kullanılır. Ayrıca, kullanıldıktan sonra kartuşta bir miktar mürekkep kalabilir. Daha fazla bilgi için bkz. <u>www.hp.com/go/inkusage</u>.

#### İlgili konular

 Mürekkep sipariş etme sayfa 27 Mürekkeple çalışma ipuçları sayfa 29

# Kartuşları değiştirme

#### Kartuşları değiştirmek için

- 1. Gücün açık olduğundan emin olun.
- 2. Kartuşu çıkarın.
  - a. Erişim kapağını açın.

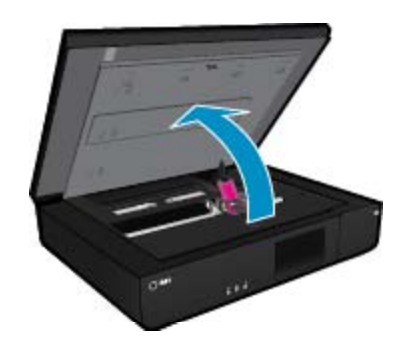

Yazıcı kartuşunun ürünün ortasına gitmesini bekleyin.

b. Yazıcı kartuşunun üstündeki kapağı kaldırıp yuvasından çıkarın.

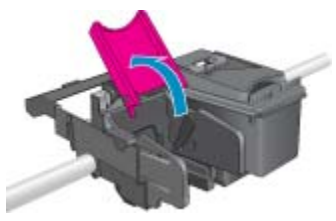

- 3. Yeni kartuşu takın.
  - a. Kartuşu paketinden çıkarın.

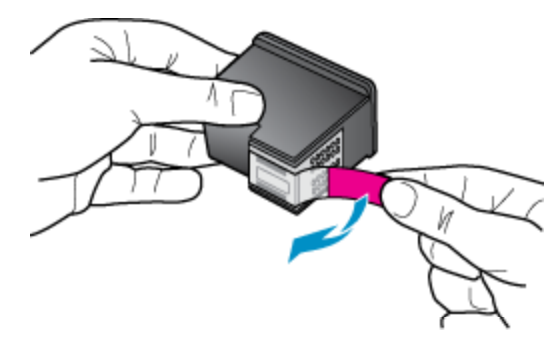

b. Yeni kartuşu, açık kapağın altından açı vererek yuvaya yerleştirin.

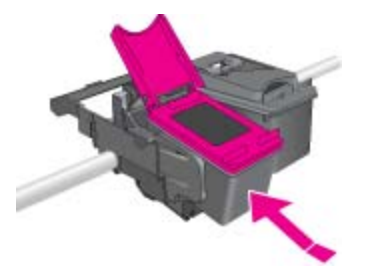

c. Kartuş yerine oturunca, kapağı sıkıp kapatın.

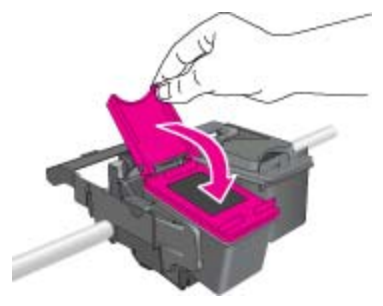

d. Erişim kapağını kapatın.

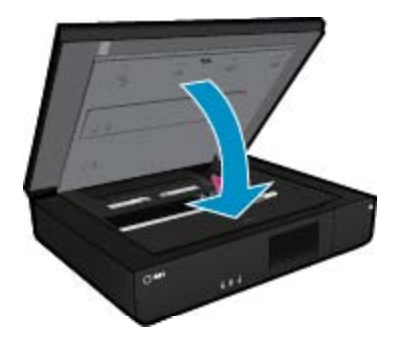

Kartuşlarla çalışma

26

#### İlgili konular

 Mürekkep sipariş etme sayfa 27 Mürekkeple çalışma ipuçları sayfa 29

# Mürekkep sipariş etme

Yedek kartuş için doğru numarayı bulmak üzere, yazıcı erişim kapağını açıp etikete bakın.

Kartuş bilgileri ve çevrimiçi alışveriş bağlantıları mürekkep uyarı iletilerinde görüntülenir. Bunun yanı sıra <u>www.hp.com/buy/supplies</u> adresinde kartuş bilgilerini bulabilir ve çevrimiçi sipariş verebilirsiniz.

Not Tüm ülkelerde/bölgelerde kartuşlar çevrimiçi olarak sipariş edilemeyebilir. Ülkenizde/bölgenizde çevrimiçi sipariş edilemiyorsa, kartuşu satın alma bilgileri için yerel HP satıcınıza başvurun.

## Kartuşları temizle

Baskı kalitesi kabul edilebilir değilse ve sorun düşük mürekkep düzeyleri veya HP marka olmayan mürekkep değilse, kartuşları temizlemeyi deneyin.

#### Kartuşları temizlemek için

- 1. Giriş ekranından, Kurulum menüsünü görüntülemek için Ayarlar öğesine dokunun.
- 2. Kurulum menüsünde, Araçlar'a dokunun.
- 3. Araçlar Menüsü'nde, Kartuşları Temizle'ye dokunun.
- Baskı kalitesi makul görünüyorsa, Bitti'ye dokunun. Veya, daha kapsamlı bir temizlik yapmak için İkinci Düzey Temizlik'e dokunun.

#### İlgili konular

 Mürekkep sipariş etme sayfa 27 Mürekkeple çalışma ipuçları sayfa 29

## Yazıcıyı hizalama

Yeni kartuşları taktıktan sonra, en iyi baskı kalitesi için yazıcıyı hizalayın. Yazıcıyı yazıcı ekranından veya yazıcı yazılımından hizalayabilirsiniz.

#### Yazıcıyı yazıcı ekranından hizalamak için

- 1. Giriş ekranından, Kurulum simgesine, sonra da Araçlar simgesine dokunun.
- Araçlar menüsünde, parmağınızla dokunup dikey yönde sürükleyerek seçenekler arasında gezinin, sonra da Yazıcıyı Hizala'ya dokunun.
- 3. Ekrandaki yönergeleri izleyin.

#### Yazıcıyı yazıcı yazılımından hizalamak için

Kullandığınız işletim sistemine göre aşağıdakilerden birini yapın.

#### Windows'da:

- a. Bilgisayarınızın Başlat menüsünden, Tüm Programlar'ı seçin, HP'yi tıklatın.
- b. HP ENVY 120 e-All-in-One series klasörünü tıklatın, HP ENVY 120 e-All-in-One series öğesini tıklatın.
- c. Yazdır'ın altında, Yazıcınızın Bakımı'nı çift tıklatın.
- d. Aygıt Hizmetleri sekmesi altında, Yazıcıyı Kafalarını Hizala'yı çift tıklatın.

#### Mac'te:

▲ HP Yardımcı Programı'yi açın, Hizala'ı, sonra da tekrar Hizala'ı tıklatın.

#### İlgili konular

 Mürekkep sipariş etme sayfa 27 Mürekkeple çalışma ipuçları sayfa 29

# Tek kartuş modunu kullanma

HP ENVY 120 series ürününü yalnızca bir yazıcı kartuşuyla çalıştırmak için tek kartuş modunu kullanın. Tek kartuş modu, yazıcı kartuşu taşıyıcısından bir yazıcı kartuşu çıkarıldığında başlatılır. Tek kartuş modunda, ürün bilgisayardan belge kopyalayabilir, fotoğraf kopyalayabilir ve işler yazdırabilir.

Not HP ENVY 120 series tek kartuş modunda çalışırken ekranda bir mesaj görüntülenir. Üründe iki yazıcı kartuşu takılıyken mesaj görüntülenirse, yazıcı kartuşlarından koruyucu plastik bantın çıkarılmış olduğundan emin olun. Plastik bant yazıcı kartuşu temas noktalarını kapadığında ürün kartuş takılı olduğunu algılayamaz.

## Tek kartuş modundan çıkın

Tek kartuş modundan çıkmak için HP ENVY 120 series aygıtına iki yazıcı kartuşu takın.

### İlgili konular

• Kartuşları değiştirme sayfa 25

# Sayfanın arkasına mürekkep bulaşmasını temizleyin

Çıktıların arkasına mürekkep bulaştığını görürseniz, yazıcının mürekkep birikmiş olabilecek yerlerini temizlemeyi deneyin. Bu işlemin tamamlanması birkaç dakika alır. Tam boyutlu kağıt yüklenmesi gerekir ve bu kağıt temizlik sırasında otomatik olarak hareket ettirilir. İşlem tamamlandığında boş bir sayfa çıkarılır.

### Sayfanın arkasına bulaşma sorunu için temizlik için

- 1. Giriş ekranından, Kurulum menüsünü görüntülemek için Ayarlar öğesine dokunun.
- 2. Kurulum menüsünde, Araçlar'a dokunun.
- 3. Araçlar menüsünde, Sayfanın Arkasına Bulaşma Temizliği'ne dokunun.
- 4. Kağıt tepsisine tam boyutlu düz kağıt yükleyin ve Tamam öğesine dokunun.

### İlgili konular

 Mürekkep sipariş etme sayfa 27 Mürekkeple çalışma ipuçları sayfa 29

# Kağıt beslemesini temizleyin

Hatalı 'Kağıt bitti' mesajları beliriyorsa veya başka kağıt besleme sorunlarınız varsa, kağıt besmelesini temizlemeyi deneyin. İşlemin tamamlanması birkaç dakika alır. Temizliğe başlamadan önce kağıt tepsisini boşaltmanız gerekir.

### Kağıt beslemesini temizlemek için

- 1. Giriş ekranından, Kurulum menüsünü görüntülemek için Ayarlar öğesine dokunun. Kurulum menüsünde, Araçlar'a dokunun.
- 2. Araçlar menüsü'nde, Kağıt Beslemesi Temizliği'ne dokunun.
- 3. Kağıt tepsisindeki tüm kağıtları çıkarın. Tamam öğesine dokunun.

### İlgili konular

Mürekkep sipariş etme sayfa 27
 Mürekkeple çalışma ipuçları sayfa 29

# Kartuş garanti bilgileri

HP kartuşu garantisi, ürün belirtilen HP yazdırma aygıtında kullanıldığında geçerlidir. Bu garanti, yeniden doldurulmuş, yeniden üretilmiş, geliştirilmiş, yanlış kullanılmış veya üzerinde oynanmış HP mürekkep ürünlerini kapsamaz.

Garanti süresinde, HP mürekkebi bitene kadar veya garanti tarihi sonuna gelene kadar ürün kapsam altındadır. YYYY/AA biçimindeki garanti sonu tarihi aşağıdaki şekilde bulunabilir:

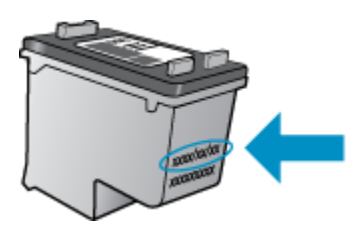

HP Sınırlı Garanti Bildirimi'nin bir kopyası için ürünle birlikte verilen basılı belgelere bakın.

# Mürekkeple çalışma ipuçları

Mürekkep kartuşlarıyla çalışmak için aşağıdaki ipuçlarını kullanın:

- Giriş ekranındaki Mürekkep Durumu simgesine dokunarak tahmini mürekkep düzeylerini kontrol edin.
- Yazıcınız için doğru yazıcı kartuşlarını kullanın. Uyumlu kartuşların listesi için erişim kapağını açıp etiketi kontrol edin.
- Mürekkep kartuşlarını doğru yuvalara takın. Her kartuşun rengini ve simgesini, her yuvanın rengi ve simgesiyle eşleştirin. Kartuşların üzerindeki kartuş kapaklarının kapalı olduğundan emin olun.
- Orijinal HP mürekkep kartuşları kullanın. Orijinal HP mürekkep kartuşları, defalarca mükemmel sonuçlar elde etmenize yardımcı olmak üzere tasarlanmış ve HP yazıcılarıyla test edilmiştir.
- Mürekkep uyarı mesajı aldığınızda yeni mürekkep kartuşları almayı göz önünde bulundurun. Böylece gecikme olmaksızın baskı almaya devam edebilirsiniz. Baskı kalitesi kabul edilemez düzeye gelmedikçe mürekkep kartuşlarını değiştirmeniz gerekmez.

# 8 Bağlantı

- HP ENVY 120 series aygıtını ağa ekleme
- USB bağlantısını kablosuz ağla değiştirme
- Yeni bir yazıcı bağlama
- <u>Ağ ayarlarını değiştirme</u>
- Kablosuz Doğrudan
- Ağa bağlı bir yazıcının kurulması ve kullanılması hakkında ipuçları

# HP ENVY 120 series aygıtını ağa ekleme

- WiFi Korumalı Kurulum (WPS)
- <u>Yönlendirici ile kablosuz (altyapı ağı)</u>
- Ağ bağlantısı için yazılımı yükleme

### WiFi Korumalı Kurulum (WPS)

HP ENVY 120 series ürününü WiFi Protected Setup (WPS WiFi Korumalı Kurulum) ile kablosuz ağa bağlamak için aşağıdakiler gerekir:

- U WPS etkin kablosuz yönlendirici veya erişim noktasına sahip kablosuz 802.11 ağı.
- Kablosuz ağ desteği veya ağ arabirim kartı (NIC) olan masaüstü veya dizüstü bilgisayar. Bilgisayarın HP ENVY 120 series aygıtını kurmayı planladığınız kablosuz ağa bağlı olması gerekir.

#### HP ENVY 120 series öğesini WiFi Korumalı Kurulum'u (WPS) kullanarak bağlamak için

Aşağıdakilerden birini yapın:

#### Düğme (PBC) yöntemini kullanma

- a. Kurulum yöntemini seçin.
  - Galaxie Kurulum öğesine dokunun.
  - Ağ öğesine dokunun.
  - U WiFi Korumalı Kurulum öğesine dokunun.
  - Düğme öğesine dokunun.
- b. Kablosuz bağlantı kurun.
  - Başlat öğesine dokunun.
  - WPS'i etkinleştirmek için, WPS özellikli yönlendiricinin veya diğer ağ iletişim aygıtının düğmesine basın ve basılı tutun.
    - Not Ürün, yaklaşık iki dakika süre içinde ağ aygıtındaki karşılık gelen düğmeye basılmasının gerektiği zamanlayıcıyı başlatır.
  - **Tamam** öğesine dokunun.
- c. Yazılımı yükleyin.

#### PIN yöntemini kullanma

- **a**. Kurulum yöntemini seçin.
  - Kurulum öğesine dokunun.
  - Ağ öğesine dokunun.

- U WiFi Korumalı Kurulum öğesine dokunun.
- PIN öğesine dokunun.
- b. Kablosuz bağlantı kurun.
  - Başlat öğesine dokunun.
    - Aygıt bir PIN görüntüler.
  - D PIN'i WPS özellikli yönlendiriciye veya diğer ağ iletişimi aygıtına girin.
    - Not Ürün yaklaşık iki dakika süre içinde PIN'in ağ aygıtına girilmesinin gerektiği zamanlayıcıyı başlatır.
  - Tamam öğesine dokunun.
- c. Yazılımı yükleyin.

## Yönlendirici ile kablosuz (altyapı ağı)

Tümleşik WLAN 802.11 ağına HP ENVY 120 series aygıtını bağlamak için aşağıdakiler gerekir:

- C Kablosuz yönlendirici veya erişim noktasına sahip kablosuz 802.11 ağı.
- Kablosuz ağ desteği veya ağ arabirim kartı (NIC) olan masaüstü veya dizüstü bilgisayar. Bilgisayarın HP ENVY 120 series aygıtını kurmayı planladığınız kablosuz ağa bağlı olması gerekir.
- Kablolu veya DSL gibi bir Geniş Bant Internet erişimi (önerilen). HP ENVY 120 series aygıtını Internet erişimi olan kablosuz bir ağa bağlarsanız, HP, Dinamik Ana Bilgisayar Yapılandırma Protokolü (DHCP) kullanan kablosuz bir yönlendirici (erişim noktası veya baz istasyonu) kullanmanızı önerir.
- Ağ adı (SSID).
- WEP anahtarı veya WPA Parolası (gerekiyorsa).

#### Ürünü Kablosuz Kurulum Sihirbazı ile bağlamak için

- 1. Ağ adınızı (SSID) ve WEP anahtarını veya WPA parolasını yazın.
- 2. Kablosuz Kurulum Sihirbazı'nı başlatın.
  - a. Yazıcı ekranındaki Giriş ekranından, Kablosuz simgesine dokunun.
  - b. Kablosuz özeti ekranında Ayarlar'a, sonra da Kablosuz Kurulum Sihirbazı'na dokunun.
- 3. Kablosuz ağa bağlanın.
  - ▲ Algılanan ağ listesinden ağınızı seçin.
  - Parolayı girip **Bitti**'ye dokunun.
- 4. Komut istemlerini izleyin.

#### İlgili konular

Ağ bağlantısı için yazılımı yükleme sayfa 32

## Ağ bağlantısı için yazılımı yükleme

HP ENVY yazılımını ağa bağlı bir bilgisayara yüklemek için bu bölümü kullanın. Yazılımı yüklemeden önce HP ENVY 120 series ürününün ağa bağlı olduğundan emin olun. HP ENVY 120 series ağa bağlı değilse, ürünü ağa bağlamak için yazılım yüklemesi sırasında ekrandaki yönergeleri izleyin.

Not Yükleme süresi işletim sisteminize, boş disk alanı miktarına ve bilgisayarınızın işlemci hızına bağlı olarak değişebilir.

#### Windows HP ENVY Yazılımı'nı ağa bağlı bir bilgisayarlara yüklemek için

- 1. Bilgisayarınızda çalışmakta olan tüm uygulamalardan çıkın.
- Ürünle birlikte verilen yükleme CD'sini bilgisayarınızın CD-ROM sürücüsüne yerleştirin ve ekrandaki yönergeleri izleyin.
  - Not HP ENVY 120 series bir ağa bağlı değilse, HP ENVY 120 series aygıtının **Kablosuz** menüsünden **Kablosuz Kurulum Sihirbazı** yardımcı programını çalıştırın.

- 3. Güvenlik duvarlarıyla ilgili bir iletişim kutusu görüntülenirse, yönergeleri izleyin. Güvenlik duvarı açılır mesajları görüntülenirse, açılır mesajları her zaman kabul etmeli veya mesaja izin vermelisiniz.
- Bağlantı Türü ekranında, uygun bir seçeneği seçin, sonra da İleri'yi tıklatın. Kurulum programı ürünü ağda ararken Aranıyor ekranı belirir.
- Yazıcı Bulundu ekranında yazıcı tanımlamasının doğru olduğunu doğrulayın. Ağ üzerinde birden fazla yazıcı bulunursa, Bulunan Yazıcılar ekranı belirir. Bağlanmak istediğiniz ürünü seçin.
- Yazılımı yüklemek için istemleri izleyin. Yazılımı yüklemeyi bitirdiğinizde ürün kullanıma hazır olur.
- 7. Ağ bağlantınızı sınamak için bilgisayarınıza gidip ürüne bir otomatik sınama raporu yazdırın.

# USB bağlantısını kablosuz ağla değiştirme

Önce yazıcınızı kurup yazılımı yazıcıyı bilgisayarınıza doğrudan bağlayan bir USB kablosu ile yüklediyseniz, kablosuz ağ bağlantısına kolaylıkla değiştirebilirsiniz. Kablosuz yönlendirici veya erişim noktasına içeren kablosuz bir 802.11b/g/n ağına ihtiyaç duyarsınız. Yazıcınızın, onu bağlamayı planladığınızla aynı ağa bağlı olduğundan emin olun.

Not Bu ürün yalnızca 2.4Ghz destekleyecektir

#### USB bağlantısını kablosuz ağla değiştirmek için

İşletim sisteminize bağlı olarak aşağıdakilerden birini yapın.

- 1. Windows'da:
  - a. Bilgisayarınızın Başlat menüsünden, Tüm Programlar'ı seçin, sonra da HP'yi tıklatın.
  - b. HP ENVY 120 e-All-in-One series öğesini tıklatın, Yazıcı Kurulumu & Yazılım Seçimi'ni tıklatın, sonra da USB ile bağlı bir yazıcının bağlantısını kablosuz bağlantı olarak değiştirme'yi tıklatın.
  - c. Ekrandaki yönergeleri izleyin.
- 2. Mac'te:
  - a. Kablosuz simgesine dokunun, sonra da Kablosuz Kurulum Sihirbazı'a dokunun.
  - b. Yazıcıyı bağlamak için ekrandaki yönergeleri izleyin.
  - c. Applications/Hewlett-Packard/Device Utilities (Uygulamalar/Hewlett-Packard/Aygıt Yardımcı Programları) dizinindeki HP Setup Assistant'ı kullanarak bu yazıcının yazılım bağlantısını kablosuza değiştirin.

# Yeni bir yazıcı bağlama

#### Yazıcı yazılımından yeni bir yazıcı eklemek için

Yazıcıyı bilgisayarınıza WPS kullanarak bağlamayı bitirmediyseniz, yazıcı yazılımından bağlamanız gerekir. Bilgisayarınıza aynı modelde başka bir yeni yazıcı bağlamak isterseniz, yazıcı yazılımını bir kez daha yüklemeniz gerekmez. İşletim sisteminize bağlı olarak aşağıdakilerden birini yapın:

- 1. Windows'da:
  - a. Bilgisayarınızın Başlat menüsünden, Tüm Programlar'ı seçin, sonra da HP'yi tıklatın.
  - b. HP ENVY 120 e-All-in-One series öğesini tıklatın, Yazıcı Kurulumu ve Yazılımlar'ı tıklatın, sonra da Yeni yazıcı bağla'yı tıklatın
  - c. Ekrandaki yönergeleri izleyin.
- 2. Mac'te:
  - ▲ Applications/Hewlett-Packard/Device Utilities (Uygulamalar/Hewlett-Packard/Aygıt Yardımcı Programları) dizinindeki **HP Setup Assistant**'ı kullanarak bu yazıcının yazılım bağlantısını kablosuza değiştirin.

# Ağ ayarlarını değiştirme

Bir ağda daha önce yapılandırdığınız kablosuz ayarlarını değiştirmek isterseniz, yazıcı ekranından Kablosuz Kurulum Sihirbazı'nı çalıştırmanız gerekir.

#### Ağ ayarlarını değiştirmek amacıyla Kablosuz Kurulum Sihirbazı'nı çalıştırmak için

- 1. Yazıcı ekranındaki Giriş ekranından, Kablosuz simgesine dokunun.
- 2. Kablosuz menüsünde Ayarlar'a, sonra da Kablosuz Kurulum Sihirbazı'na dokunun.
- 3. Ağ ayarlarını değiştirmek için ekrandaki yönergeleri izleyin.

# Kablosuz Doğrudan

Kablosuz özellikli bilgisayarlarınızdan ve Kablosuz Doğrudan özellikli mobil aygıtlarınızdan, kablosuz yönlendirici olmadan doğrudan yazıcıya kablosuz yazdırabilirsiniz.

#### Kablosuz Doğrudan yazdırmaya başlamak için

- ▲ Kontrol panelinden Kablosuz Doğrudan'ı açın.
  - Giriş ekranından Kablosuz simgesine dokunun.
  - Kablosuz Doğrudan kapalıysa, Ayarlar'a dokunun.
  - Kablosuz Doğrudan'a dokunun, Açık (Güvenlik Yok) veya Açık (Güvenlik Var) seçeneklerinden birine dokunun.
  - Güvenliği açarsanız, yalnızca parolası olan kullanıcılar yazıcıya doğrudan yazdırabilir. Güvenliği kapatırsanız, Wi-Fi aralığında yer alan ve Wi-Fi aygıtı olan herkes yazıcıya bağlanabilir.
  - Açık (Güvenlik Var) seçeneğini seçerseniz, Kablosuz Doğrudan parolasını görüntülemek için Parolayı Görüntüle'ye dokunun.
  - C Kablosuz Doğrudan adını görüntülemek için Adı Görüntüle'ye dokunun.

Kablosuz bilgisayarınızdan veya mobil aygıtınızdan, Kablosuz Doğrudan adını arayıp bağlanın, örneğin: HP-Print-xx-ENVY-120.

Kablosuz Doğrudan'a bağlandıktan sonra, yüklü yazıcı yazılımını veya mobil aygıtlar için bir yazdırma uygulamasını kullanarak yazıcıya yazdırabilirsiniz.

Yazıcınızın kablosuz bir ağa kablosuz bağlantısı olabilir ve aynı zamanda Kablosuz Doğrudan bağlantısı sağlayabilir.

Kablosuz doğrudan sinyaline aynı anda en fazla beş istemci (bilgisayar veya mobil aygıt) bağlanabilir.

# Ağa bağlı bir yazıcının kurulması ve kullanılması hakkında ipuçları

Ağa bağlı bir yazıcının kurulması ve kullanılması için aşağıdaki ipuçlarını kullanın:

- Kablosuz ağa bağlı yazıcıyı kurarken, kablosuz yönlendiricinizin veya erişim noktanızın açık olduğundan emin olun. Ağa bağlı bir yazıcıyı kurmak için Kablosuz Kurulum Sihirbazı kullanılırken, yazıcı kablosuz yönlendiricileri arar ve algılanan ağ adlarını ekranda listeler.
- Kablosuz bağlantıyı doğrulamak için, ön paneldeki Kablosuz LED'ini kontrol edin. LED mavi ışığı yanıyorsa, yazıcı kablosuz bir ağa bağlıdır. Kablosuz durum panosunu görüntülemek için Giriş ekranında Kablosuz simgesine dokunun. Kablosuz bir ağ kurma veya (yazıcı halihazırda bir kablosuz bağlantı için yapılandırılmışsa) yazıcının kablosuz özelliğini açma seçeneklerini içeren Kablosuz menüsünü görüntülemek için Ayarlar'a dokunun.
- Bilgisayarınız bir Sanal Özel Ağ'a (Virtual Private Network VPN) bağlı ise, yazıcı da dahil ev ağınız üzerindeki diğer aygıtlara erişebilmek için öncelikle VPN bağlantınızı kesmeniz gerekir.
- Ağ güvenliği ayarlarınızı nasıl bulacağınızı öğrenin. <u>Çevrimiçi daha fazla bilgi için burayı tıklatın.</u>
- Ağ Tanılama Yardımcı Programı ve diğer sorun giderme ipuçları hakkında öğrenin. <u>Çevrimiçi daha fazla bilgi</u> için burayı tıklatın.
- USB bağlantısından kablosuz bağlantıya nasıl geçeceğinizi öğrenin. <u>Çevrimiçi daha fazla bilgi için burayı</u> <u>tıklatın.</u>
- Yazıcı kurulumu esnasında güvenlik duvarı ve virüsten koruma programlarınızla nasıl çalışacağınızı öğrenin. <u>Çevrimiçi daha fazla bilgi için burayı tıklatın.</u>

# 9 Sorun çözme

Bu bölüm aşağıdaki konuları içermektedir:

- Daha fazla yardım alın
- Yazdırılamıyor
- Baskı kalitesi sorunlarını çözme
- Kopyalama ve tarama sorunları çözün
- Ağ iletişimi sorununu çözme
- Kağıt sıkışmasını giderme
- <u>Kartuşu erişim kapağını kontrol etme</u>
- <u>Taşıyıcı sıkışmalarını giderme</u>
- HP desteği

# Daha fazla yardım alın

Yardım görüntüleyicisinin sol üst kısmındaki Arama alanına bir anahtar sözcük girerek ürününüz hakkında daha fazla bilgi ve yardım alabilirsiniz. Hem yerel hem de çevrimiçi konular için ilgili konu başlıkları listelenecektir.HP ENVY 120 series

Çevrimiçi daha fazla bilgi için burayı tıklatın.

# Yazdırılamıyor

Yazıcının açık ve tepside kağıt olduğundan emin olun. Yine de yazdıramıyorsanız, aşağıdaki sırada deneyin:

- 1. Hata mesajlarını kontrol edin ve çözün.
- 2. Yazıcıyı kapatıp tekrar açın.
- 3. Ürünün duraklatılmadığını veya çevrimdışı olmadığını doğrulayın.

#### Ürünün duraklatılmadığını veya çevrimdışı olmadığını doğrulamak için

Dot HP, bu sorunları otomatik olarak düzelten bir Yazıcı Tanılama Yardımcı Programı sağlamaktadır.

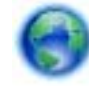

Çevrimiçi daha fazla bilgi için burayı tıklatın. Yoksa, aşağıdaki adımları izleyin.

- a. İşletim sisteminize bağlı olarak aşağıdakilerden birini yapın:
  - Windows 7: Windows Başlat menüsünde Aygıtlar ve Yazıcılar'ı tıklatın.
  - Windows Vista: Windows Başlat menüsünden Denetim Masası'nı, sonra da Yazıcılar'ı tıklatın.
  - Windows XP: Windows Başlat menüsünden Denetim Masası'nı, sonra da Yazıcı ve Fakslar'ı tıklatın.
- b. Yazdırma kuyruğunu açmak için ürününüzün simgesini çift tıklatın.
- c. Yazıcı menüsünde Yazdırmayı Duraklat veya Yazıcıyı Çevrimdışı Kullan öğelerinin yanlarında onay işaretleri olmadığından emin olun.
- d. Değişiklikler yaptıysanız yeniden yazdırmayı deneyin.

4. Ürünün varsayılan yazıcı olarak ayarlandığını doğrulayın.

#### Ürünün varsayılan yazıcı olarak ayarlandığını doğrulamak için

Prot HP, bu sorunları otomatik olarak düzelten bir Yazıcı Tanılama Yardımcı Programı sağlamaktadır.

Çevrimiçi daha fazla bilgi için burayı tıklatın. Yoksa, aşağıdaki adımları izleyin.

- a. İşletim sisteminize bağlı olarak aşağıdakilerden birini yapın:
  - Windows 7: Windows Başlat menüsünde Aygıtlar ve Yazıcılar'ı tıklatın.
  - Windows Vista: Windows Başlat menüsünden Denetim Masası'nı, sonra da Yazıcılar'ı tıklatın.
  - Windows XP: Windows Başlat menüsünden Denetim Masası'nı, sonra da Yazıcı ve Fakslar'ı tıklatın.
- b. Varsayılan yazıcı olarak doğru ürünün ayarlandığından emin olun.
  Varsayılan yazıcının yanında siyah veya yeşil bir daire içinde onay işareti bulunur.
- c. Varsayılan yazıcı olarak yanlış ürün ayarlanmışsa, doğru ürünü sağ tıklatıp Varsayılan Yazıcı Olarak Ayarla'yı seçin.
- d. Ürününüzü yeniden kullanmayı deneyin.
- 5. Yazdırma biriktiricisini yeniden başlatın.

#### Yazdırma biriktiricisini yeniden başlatmak için

🖹 Not HP, bu sorunları otomatik olarak düzelten bir Yazıcı Tanılama Yardımcı Programı sağlamaktadır.

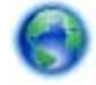

Çevrimiçi daha fazla bilgi için burayı tıklatın. Yoksa, aşağıdaki adımları izleyin.

a. İşletim sisteminize bağlı olarak aşağıdakilerden birini yapın:

#### Windows 7

- Windows Başlat menüsünden Denetim Masası ve Sistem ve Güvenlik'i, sonra da Yönetimsel Araçlar'ı tıklatın.
- Hizmetler'i çift tıklatın.
- Yazdırma Biriktiricisi'ni sağ tıklatın, ardından Özellikler'i tıklatın.
- Başlatma türü'nün yanındaki Genel sekmesinde Otomatik öğesinin seçildiğinden emin olun.
- Hizmet zaten çalışmıyorsa Hizmet durumu altında, Başlat'ı ve ardından Tamam'ı tıklatın.

#### Windows Vista

- Windows Başlat menüsünden Denetim Masası ve Sistem ve Bakım'ı, Yönetimsel Araçlar'ı tıklatın.
- Hizmetler'i çift tıklatın.
- Yazdırma Biriktiricisi hizmeti'ni sağ tıklatın, ardından Özellikler'i tıklatın.
- Başlatma türü'nün yanındaki Genel sekmesinde Otomatik öğesinin seçildiğinden emin olun.
- Hizmet zaten çalışmıyorsa Hizmet durumu altında, Başlat'ı ve ardından Tamam'ı tıklatın.

#### Windows XP

- Windows Başlat menüsünden Bilgisayarım'ı tıklatın.
- Yönet'i ve ardından Hizmetler ve Uygulamalar'ı tıklatın.
- Hizmetler'i ve ardından Yazdırma Biriktiricisi'ni seçin.
- Yazdırma Biriktiricisi'ni sağ tıklatın ve ardından hizmeti yeniden başlatmak üzere Yeniden Başlat'ı tıklatın.
- **b**. Varsayılan yazıcı olarak doğru ürünün ayarlandığından emin olun.

Varsayılan yazıcının yanında siyah veya yeşil bir daire içinde onay işareti bulunur.

- c. Varsayılan yazıcı olarak yanlış ürün ayarlanmışsa, doğru ürünü sağ tıklatıp Varsayılan Yazıcı Olarak Ayarla'yı seçin.
- d. Ürününüzü yeniden kullanmayı deneyin.
- 6. Bilgisayarı yeniden başlatın.
- 7. Yazdırma kuyruğunu temizleyin.

#### Yazdırma kuyruğunu temizlemek için

🖹 Not HP, bu sorunları otomatik olarak düzelten bir Yazıcı Tanılama Yardımcı Programı sağlamaktadır.

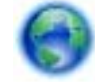

Çevrimiçi daha fazla bilgi için burayı tıklatın. Yoksa, aşağıdaki adımları izleyin.

- a. İşletim sisteminize bağlı olarak aşağıdakilerden birini yapın:
  - Windows 7: Windows Başlat menüsünde Aygıtlar ve Yazıcılar'ı tıklatın.
  - Windows Vista: Windows Başlat menüsünden Denetim Masası'nı, sonra da Yazıcılar'ı tıklatın.
  - Windows XP: Windows Başlat menüsünden Denetim Masası'nı, sonra da Yazıcı ve Fakslar'ı tıklatın.
- b. Yazdırma kuyruğunu açmak için ürününüzün simgesini çift tıklatın.
- c. Yazıcı menüsünden Tüm belgeleri iptal et veya Yazdırılacak Belgeleri Temizle öğesini tıklatın ve sonra onaylamak için Evet'i tıklatın.
- d. Kuyrukta halen belge varsa bilgisayarı yeniden başlatıp yeniden yazdırmayı deneyin.
- e. Temiz olduğundan emin olmak için yazdırma kuyruğunu kontrol edin ve yeniden yazdırmayı deneyin.

Yukarıdaki çözümler sorunu çözmezse, daha fazla çevrimiçi sorun giderme bilgisi için burayı tıklatın.

# Baskı kalitesi sorunlarını çözme

HP ENVY 120 series ürününüzle ilgili baskı kalitesi sorunları için en güncel bilgileri ve yardımı çevrimiçi bulun:

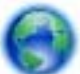

Çevrimiçi daha fazla bilgi için burayı tıklatın.

# Kopyalama ve tarama sorunları çözün

HP ENVY 120 series ürününüzle ilgili kopyalama ve tarama sorunları için en güncel bilgileri ve yardımı çevrimiçi bulun:

- Kopyalama sorunlarını nasıl gidereceğinizi öğrenin. <u>Çevrimiçi daha fazla bilgi için burayı tıklatın.</u>
- Tarama sorunlarını nasıl gidereceğinizi öğrenin. <u>Çevrimiçi daha fazla bilgi için burayı tıklatın.</u>

# Ağ iletişimi sorununu çözme

Ağ bağlantısı sorunlarını tanılamaya yardımcı olmak için ağ yapılandırmasını kontrol edin veya kablosuz sınama raporu yazdırın.

#### Ağ yapılandırmasını kontrol etmek veya kablosuz sınama raporu yazdırmak için

- 1. Giriş ekranından, **Kablosuz** simgesine, sonra da **Kurulum** simgesine dokunun.
- Parmağınızla dokunup dikey şekilde sürükleyerek seçenekler arasında gezinin. Ağ Özetini Görüntüle'ye veya Ağ Yapılandırma Sayfası Yazdır'a dokunun.

Ağ iletişimi sorunlarını çözme hakkında daha fazla çevrimiçi bilgi almak için aşağıdaki bağlantıları tıklatın.

- Kablosuz yazdırma hakkında daha fazla bilgi edinin. <u>Çevrimiçi daha fazla bilgi için burayı tıklatın</u>.
- Ağ güvenliği ayarlarınızı nasıl bulacağınızı öğrenin. <u>Çevrimiçi daha fazla bilgi için burayı tıklatın.</u>

- Ağ Tanılama Yardımcı Programı (yalnızca Windows) ve diğer sorun giderme ipuçları hakkında öğrenin. <u>Çevrimiçi daha fazla bilgi için burayı tıklatın.</u>
- Yazıcı kurulumu esnasında güvenlik duvarı ve virüsten koruma programlarınızla nasıl çalışacağınızı öğrenin. <u>Çevrimiçi daha fazla bilgi için burayı tıklatın.</u>

# Kağıt sıkışmasını giderme

Kağıt sıkışmasını temizleyin.

#### Kağıt sıkışmasını temizlemek için

- 1. Sıkışmayı otomatik olarak gidermeyi denemek için kontrol panelindeki **İptal** düğmesine basın. Bu çalışmazsa, kağıt sıkışmasını el ile temizleyin.
- 2. Yazıcı erişim kapağını kaldırıp açarak kağıt sıkışmasının yerini tespit edin.

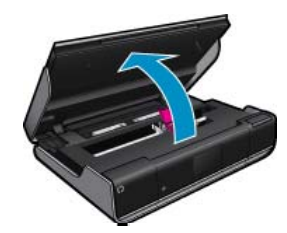

#### Sıkışmayı giriş/çıkış alanından giderme

• Kağıdı nazikçe dışarı çekin. Erişim kapağını kapatın.

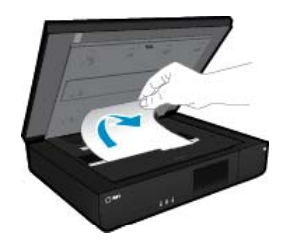

#### Kağıt sıkışmasını kağıt yolundan giderme

Kağıt yolu üzerindeki iki düğmeyi birbirine bastırın ve kapağı çıkarın. Sıkışan kağıdı nazikçe dışarı çekin.
 Kağıt yolu kapağını yerleştirin. Erişim kapağını kapatın.

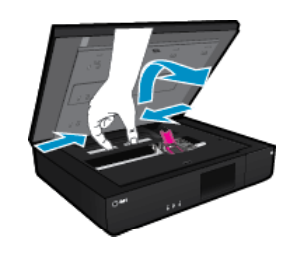

#### Kağıt sıkışmasını dupleksleyici yolundan giderme

• Kağıt yolu üzerindeki iki düğmeyi birbirine bastırın ve kapağı çıkarın. Sıkışan kağıdı nazikçe dışarı çekin. Kağıt yolu kapağını yerleştirin. Erişim kapağını kapatın.

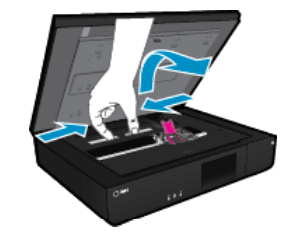

3. Geçerli işe devam etmek için kontrol panelindeki OK düğmesine basın.

Yukarıdaki çözümler sorunu çözmezse, daha fazla çevrimiçi sorun giderme bilgisi için burayı tıklatın.

# Kartuşu erişim kapağını kontrol etme

Yazdırmak için kartuş erişim kapağı kapalı olmalıdır.

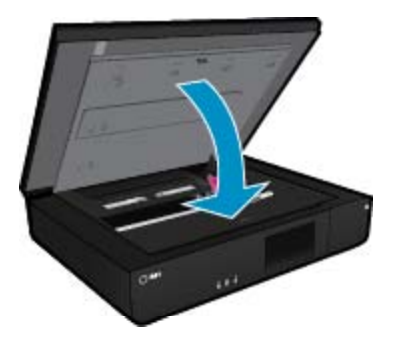

Çevrimiçi daha fazla bilgi için burayı tıklatın.

# Taşıyıcı sıkışmalarını giderme

Yazdırmaya başlamak için kartuş erişim kapağı kapalı olmalıdır. Yazıcıyı kontrol edin ve tekrar yazdırmayı deneyin. Yine de sorun yaşıyorsanız, taşıyıcı bir nesne tarafından bloke ediliyor ve hareket etmesi engelleniyor olabilir.

Yazıcınız yeniyse, taşıyıcı alanı içindeki tüm ambalaj malzemelerini çıkardığınızdan emin olun. Yazıcınız yeni değilse, taşıyıcı alanını evcil hayvan tüyleri veya kağıt ataşları gibi yazıcının içine düşmüş olabilecek yabancı nesnelere karşı kontrol edin.

Sorunu çözmek için aşağıdaki çözümleri deneyin.

#### 1. Çözüm: Yazıcının açık olduğundan emin olun

- 1. Yazıcı önünde bulunan **Güç** düğmesine bakın. Yanmıyorsa yazıcı kapalıdır. Güç kablosunun yazıcıya ve prize sıkıca bağlandığından emin olun. Yazıcıyı açmak için **Güç** düğmesine basın.
- 2. Yazıcınızı tekrar kullanmayı deneyin.

#### 2. Çözüm: Taşıyıcıyı engelleyen nesneyi giderin

- 1. Yazıcının açık olduğundan emin olun.
  - ▲ Dikkat uyarısı Güç kablosunu 2. adımda açıklandığı şekilde çıkarmadan önce, yazıcının açık olduğundan emin olun. Güç kablosunun ünitenin arkasından çıkarılmaması, sıkışan kağıdı çıkarırken hasara yol açabilir.
- 2. Güç kablosunu yazıcının arkasından çıkarın.
- 3. USB bağlantısı kullanıyorsanız, USB kablosunu yazıcının arkasından çıkarın.
- 4. Kartuş erişim kapağını açın.

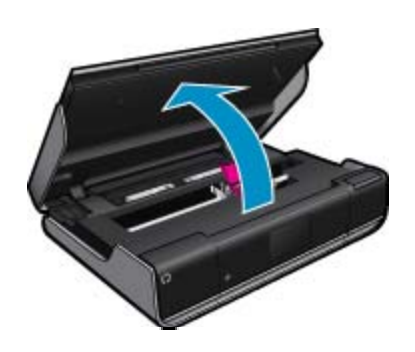

- 5. Taşıyıcıyı engelleyebilecek kağıt veya nesne varsa çıkarın. Yazıcı yeniyse, tüm ambalaj malzemelerini çıkarın.
- 6. Yalnızca güç kablosunu yeniden bağlayın. Yazıcı otomatik olarak açılmazsa, Güç düğmesine basın.
  - Not Yazıcının iki dakika veya daha kısa süre ısınması gerekebilir. Işıklar yanıp sönebilir ve taşıyıcı bu sürede hareket edebilir.
- Taşıyıcıyı elinizle nazikçe sağa ve sola oynatarak serbestçe hareket ettiğinden emin olun. Serbestçe hareket etmiyorsa, kağıt veya başka nesneler halen taşıyıcı hareketini engelliyor olabilir. Taşıyıcı serbestçe hareket edene dek temizlemeye devam edin.
  - Not Taşıyıcıyı oynatmak ekranda **Taşıyıcı Sıkışması** hatası belirmesine yol açar. Devam etmek için **Tamam** düğmesine basın.
- 8. USB bağlantısı kullanıyorsanız, USB kablosunu yeniden takın.
- 9. Kartuş erişim kapağını kapatın.
  - Not Yazıcıyı sıfırlamak için Güç düğmesine tekrar basmanız gerekebilir.
- 10. Yazıcınızı tekrar kullanmayı deneyin.

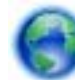

Çevrimiçi daha fazla bilgi için burayı tıklatın.

# HP desteği

- Yazıcınızı kaydettirin
- Telefonla HP desteği
- Ek garanti seçenekleri

### Yazıcınızı kaydettirin

Sadece birkaç dakikanızı ayırıp kaydettirerek daha hızlı hizmet, daha etkili destek ve ürün destek uyarılarından faydalanabilirsiniz. Yazılımı yüklerden yazıcıyı kaydettirmediyseniz, <u>http://www.register.hp.com</u> adresinden şimdi kaydettirebilirsiniz.

### Telefonla HP desteği

Telefon desteği seçenekleri ve kullanılabilirlikleri, ürün, ülke/bölge ve dile göre değişebilir.

Bu bölüm aşağıdaki konuları içermektedir:

- Telefon desteği süresi
- <u>Arama yapma</u>
- <u>Telefon desteği süresinden sonra</u>

#### Telefon desteği süresi

Kuzey Amerika, Asya Pasifik ve Latin Amerika'da (Meksika dahil) bir yıllık ücretsiz telefon desteği verilmektedir. Doğu Avrupa, Orta Doğu ve Afrika'daki telefon desteğinin süresini öğrenmek için lütfen <u>www.hp.com/support</u> adresine gidin. Telefon şirketinin standart tarifesi uygulanır.

#### Arama yapma

HP desteği, bilgisayarın ve ürünün başındayken arayın. Aşağıdaki bilgileri vermek için hazırlıklı olun:

- Ürün adı (HP ENVY 120 e-All-in-One series)
- Seri numara ( ürünün arkasında veya altında yazılıdır)
- Söz konusu durum olduğunda beliren iletiler
- Şu soruların yanıtları:
  - Bu sorunla daha önce de karşılaştınız mı?
  - Yeniden oluşturabilir misiniz?
  - Bu sorun ortaya çıktığı sıralarda bilgisayarınıza yeni donanım veya yazılım eklediniz mi?
  - Bu durumdan önce başka birşey oldu mu (örneğin, fırtına, ürün taşındı vs.)?

En yeni HP telefon destek numaralarının listesini görmek ve ücret bilgileri için bkz. www.hp.com/support.

#### Telefon desteği süresinden sonra

Telefon desteği süresinden sonra HP'den ücret karşılığı yardım alabilirsiniz. HP çevrimiçi destek Web sitesinde de yardım bulunabilir: <u>www.hp.com/support</u>. Destek seçenekleri hakkında daha fazla bilgi için HP satıcınıza başvurun veya ülkenize/bölgenize ait destek telefon numaralarını arayın.

### Ek garanti seçenekleri

Ek ücret karşılığında HP ENVY 120 series için genişletilmiş hizmet planları vardır. <u>www.hp.com/support</u> adresine gidin, ülkenizi/bölgenizi ve dili seçin, ardından genişletilmiş hizmet planları hakkında bilgi için hizmetler ve garanti alanını inceleyin.

# 10 Teknik bilgiler

HP ENVY 120 series aygıtınız için teknik özelikler ve uluslararası yasal düzenleme bilgileri bu bölümde verilmektedir.

Diğer bildirimler için HP ENVY 120 series ile birlikte gelen basılı belgelere bakın.

Bu bölüm aşağıdaki konuları içermektedir:

- <u>Bildirim</u>
- <u>Teknik Özellikler</u>
- <u>Çevresel ürün gözetim programı</u>
- Yasal uyarılar
- Yasal kablosuz bildirimleri

# **Bildirim**

#### Hewlett-Packard Company bildirimleri

Bu belgede sunulan bilgiler önceden bildirilmeksizin değiştirilebilir.

Tüm hakları saklıdır. Telif hakları yasalarının izin verdiği durumlar dışında, Hewlett-Packard tarafından önceden verilmiş yazılı izin olmaksızın bu belgenin çoğaltılması, uyarlanması veya başka bir dile çevrilmesi yasaktır. HP ürün ve hizmetlerine ilişkin garantiler söz konusu ürün ve hizmetlerle birlikte verilen açık garanti beyanlarında yer alanlardan ibarettir. Bu belge içindeki hiçbir bölüm ek bir garanti oluşturduğu şeklinde yarumlanmamalıdır. HP bu belgede bulunan hiçbir teknik ya da yayıncıya ait hata veya eksiklikten sorumlu tutulamaz.

© 2012 Hewlett-Packard Development Company, L.P.

Microsoft, Windows, Windows XP ve Windows Vista, Microsoft Corporation'ın ABD'de tescilli ticari markalarıdır.

Windows 7, Microsoft Corporation'ın Amerika Birleşik Devletleri ve/veya diğer ülkelerdeki tescilli ticari markası veya ticari markasıdır.

Intel ve Pentium, Intel Corporation'ın veya alt kuruluşlarının Amerika Birleşik Devletleri ve diğer ülkelerdeki ticari markaları veya tescilli ticari markalandır.

Adobe®, Adobe Systems Incorporated kurulusunun bir ticari markasıdır.

# Teknik Özellikler

HP ENVY 120 series aygıtıyla ilgili teknik özellikler bu bölümde verilmiştir. Tüm ürün özellikleri için <u>www.hp.com/</u> support adresindeki Product Data Sheet (Ürün Veri Sayfası)'na bakın.

#### Sistem gereksinimleri

Yazılım ve sistem gereksinimleri Benioku dosyasında verilmiştir.

İleride çıkacak işletim sistemleri ve desteği hakkında bilgili için <u>www.hp.com/support</u> adresindeki HP çevrimiçi destek Web sitesini ziyaret edin.

#### Çevresel özellikler

- İzin verilen çalışma ısısı aralığı: 5 ila 40 derece C (41 ila 104 derece F)
- Nem Oranı: %15 %80 BN yoğunlaşmasız; 28 °C maksimum çiğ noktası
- Saklama sıcaklığı aralığı: -40 ila 60 derece C (-40 ila 140 derece F)
- Yüksek elektromanyetik alanların bulunması durumunda, HP ENVY 120 series ürününün çıktısında biraz bozulma olabilir
- HP, olası yüksek manyetik alanlardan kaynaklanan parazitleri en aza indirmek için 3 m uzunlukta ya da daha kısa USB kablosu kullanılmasını önerir

#### Baskı çözünürlüğü

#### Taslak modu

- Renkli Giriş/Siyah Dönüştürme: 300x300dpi
- Çıkış (Siyah/Renkli): Otomatik

#### Normal mod

- Renkli Giriş/Siyah Dönüştürme: 600x300dpi
- Çıkış (Siyah/Renkli): Otomatik

#### Düz-En İyi modu

- Renkli Giriş/Siyah Dönüştürme: 600x600dpi
- Çıkış: 600x1200dpi (Siyah), Otomatik (Renkli)

#### Fotoğraf-En İyi modu

- Renkli Giriş/Siyah Dönüştürme: 600x600dpi
- Çıkış (Siyah/Renkli): Otomatik

#### Maks. DPI modu (desteklenen HP fotoğraf kağıdı türleri ile)

- Renkli Giriş/Siyah Dönüştürme: 1200x1200dpi
- Çıkış: Otomatik (Siyah), 4800x1200 en iyileştirilmiş dpi (Renkli)

Yazıcı çözünürlüğü hakkında daha fazla bilgi için yazıcı yazılımına bakın.

#### Kağıt özellikleri

| Türü                                           | Kağıt ağırlığı                       | Giriş Tepsisi            | Çıkış tepsisi⁺    |
|------------------------------------------------|--------------------------------------|--------------------------|-------------------|
| Düz kağıt                                      | 16 - 24 lb. (60 - 90 gsm)            | En çok 80 (20 lb. kağıt) | 25 (20 lb. kağıt) |
| Kartlar                                        | En çok 75 lb. (281 gsm)              | En çok 40                | 10                |
| Zarflar                                        | 20 - 24 lb. (75 - 90 gsm)            | En çok 10                | 5                 |
| 13 x 18 cm (5 x 7 inç) Fotoğraf<br>kağıdı      | En çok 75 lb (281 gsm)<br>(236 gsm)  | En çok 25                | 10                |
| 10 x 15 cm (4 x 6 inç) Fotoğraf<br>kağıdı      | En çok 75 lb. (281 gsm)<br>(236 gsm) | En çok 25                | 10                |
| 216 x 279 mm (8,5 x 11 inç) Fotoğraf<br>kağıdı | En çok 75 lb. (281 gsm)              | En çok 25                | 10                |

\* Maksimum kapasite.

† Kullandığınız kağıt türü ve mürekkep miktarı, çıkış tepsisinin kapasitesini etkiler. HP çıkış tepsisini sık sık boşaltmanızı önerir.

Not Desteklenen ortam boyutlarının tam bir listesi için, yazıcı sürücüsüne bakın.

#### İki taraflı yazdırma kağıt özellikleri

| Tür                    | Boyut                                         | Ağırlık                                |
|------------------------|-----------------------------------------------|----------------------------------------|
| Kağıt                  | Letter: 8,5 x 11 inç                          | 60 - 90 g/m² (16 - 24 lb)              |
|                        | Executive: 7,25 x 10,5 inç                    |                                        |
|                        | A4: 210 x 297 mm                              |                                        |
|                        | A5: 148 x 210 mm                              |                                        |
|                        | B5 (ISO): 176 x 250 mm B5 (JIS): 182 x 257 mm |                                        |
| Broşür kağıdı          | Letter: 8,5 x 11 inç                          | En fazla 180 g/m² (48 lb dosya kağıdı) |
|                        | A4: 210 x 297 mm                              |                                        |
| Kartlar ve fotoğraflar | 4 x 6 inç                                     | En fazla 200 g/m² (110 lb dizin)       |
|                        | 5 x 8 inç                                     |                                        |
|                        | 10 x 15 cm                                    |                                        |
|                        | A6: 105 x 148,5 mm                            |                                        |
|                        | Hagaki: 100 x 148 mm                          |                                        |

#### Hizalama eğriliği

,006 inç/inç, düz kağıda (2. taraf)

Not Ortam türlerinin bulunabilirliği ülkeye/bölgeye göre değişir.

#### Yazdırma özellikleri

- Baskı hızı, belgenin karmaşıklığına bağlı olarak değişiklik gösterir
- · Yöntem: istendiğinde püskürten termal mürekkep püskürtme
- Dil: PCL3 GUI

#### Kopyalama özellikleri

- Dijital görüntü işleme
- · Maksimum kopya sayısı, modele göre değişir
- Kopyalama hızları modele ve belgenin karmaşıklığına bağlı olarak değişir
- Maksimum kopyalama büyütmesi %400
- Maksimum kopyalama küçültmesi %50

#### Mürekkep kartuşu verimi

Tahmini kartuş verimleri hakkında daha fazla bilgi için www.hp.com/go/learnaboutsupplies adresini ziyaret edin.

#### Tarama özellikleri

- Görüntü düzenleyici dahildir
- Twain uyumlu yazılım arabirimi
- Çözünürlük: 1200 x 1200 ppi optik değerine kadar
  PPI çözünürlüğü hakkında daha fazla bilgi için tarayıcı yazılımına bakın.
- Renkli: 48 bit renkli, 8-bit gri tonlamalı (256 gri düzeyi)
- Camdan maksimum tarama boyutu: 21.6 x 29.7 cm

# Çevresel ürün gözetim programı

Hewlett-Packard, çevreye duyarlı bakış açısıyla kaliteli ürünler sağlama taahhüdüt etmektedir. Bu ürünün tasarımı geri dönüştürmeye uygundur. Yazıcının güvenli bir şekilde işlevlerini yerine getirerek çalışması sağlanırken, olabildiğince az malzeme kullanılmıştır. Kolaylıkla ayrım sağlanması amacıyla malzemeler birbirine benzemeyecek şekilde tasarlanmıştır. Malzemeleri birbirine bağlayan parçalar ve diğer bağlantıların yeri kolayca bulunabilir, erişilebilir ve en bilinen aletler kullanılarak çıkarılabilir. Önemli parçalar, kolayca çıkarılıp onarılabilmeleri için, kolay bir şekilde erişilebilecek biçimde tasarlanmıştır.

Daha fazla bilgi için aşağıdaki adresteki HP's Commitment to the Environment Web sitesini ziyaret edin:

www.hp.com/hpinfo/globalcitizenship/environment/index.html

Bu bölüm aşağıdaki konuları içermektedir:

- Ekolojik İpuçları
- Kağıt kullanımı
- Plastik
- Malzeme güvenlik bilgi formları
- Geri dönüştürme programı
- HP inkjet sarf malzemeleri geri dönüşüm programı
- Enerji tüketimi
- Otomatik Kapanma
- Enerji Tasarrufu Modunu ayarlama
- Disposal of waste equipment by users in private households in the European Union
- Kimyasal Maddeler
- <u>Tehlikeli madde kısıtlamaları (Ukrayna)</u>
- Battery disposal in the Netherlands
- Battery disposal in Taiwan
- California Perklorat Madde Bildirimi
- EU battery directive

### Ekolojik İpuçları

HP, müşterilerinin çevreye olan etkilerini en aza indirmeyi amaç edinmiştir. HP, yazdırma tercihlerinizi değerlendirip etkilerini azaltmanıza yardımcı olmak amacıyla aşağıdaki Ekolojik İpuçlarını dikkatinize

sunmaktadır. Bu ürünün belirli özelliklerine ek olarak HP'nin çevreyle ilgili girişimleri hakkında daha fazla bilgi için lütfen HP Eco Solutions (HP Ekolojik Çözümleri) web sitesini ziyaret edin.

www.hp.com/hpinfo/globalcitizenship/environment/

#### Ürününüzün Ekolojik özellikleri

- Çift yönlü yazdırma: Kağıt kullanımını azaltmak için birden fazla sayfalı iki taraflı belgeleri aynı yaprağa yazdırmak üzere Kağıt Tasarruflu Yazdırma özelliğini kullanın.
- Enerji Tasarrufu bilgileri: Bu ürünle ilgili ENERGY STAR® nitelikleri durumunu belirlemek için bkz. Enerji tüketimi sayfa 46.
- Geri Dönüşümlü Malzemeler: HP ürünlerinin geri dönüştürülmesi ile ilgili daha fazla bilgi için lütfen aşağıdaki sayfayı ziyaret edin:

www.hp.com/hpinfo/globalcitizenship/environment/recycle/

### Kağıt kullanımı

Bu ürün, DIN 19309 ve EN 12281:2002'ye göre geri dönüşümlü kağıt kullanımı için uygundur.

#### Plastik

25 gramın üzerindeki dönüştürülebilir plastik parçalar, uluslararası standartlara göre işaretlenerek, ürünün kullanım ömrü sona erdiğinde geri dönüşüm için belirlenmeleri kolaylaştırılmıştır.

### Malzeme güvenlik bilgi formları

Malzeme güvenlik veri sayfaları (MSDS) HP'nin Web sitesinden sağlanabilir:

www.hp.com/go/msds

#### Geri dönüştürme programı

HP, birçok ülkede/bölgede artan sayıda ürün iade ve geri dönüştürme programları sunar ve dünya çapında en büyük elektronik geri dönüştürme merkezlerinin bazılarıyla ortaktır. HP, en popüler ürünlerinin bazılarını yeniden satarak kaynakları korur. Genel olarak HP ürünlerinin geri dönüşümüyle ilgili daha fazla bilgi için şu adresi ziyaret edin:

www.hp.com/hpinfo/globalcitizenship/environment/recycle/

### HP inkjet sarf malzemeleri geri dönüşüm programı

HP, kendini çevreyi korumaya adamıştır. HP Inkjet Malzemeleri Geri Dönüşüm Programı, pek çok ülkede/bölgede uygulanmaktadır ve kullanılmış yazıcı kartuşlarınızı ve mürekkep kartuşlarınızı ücretsiz olarak toplar. Daha fazla bilgi için şu Web sitesine gidin:

www.hp.com/hpinfo/globalcitizenship/environment/recycle/

### Enerji tüketimi

ENERGY STAR® logosu taşıyan Hewlett-Packard yazdırma ve görüntüleme aygıtları, U.S. Environmental Protection Agency tarafından görüntüleme aygıtları için belirlenmiş ENERGY STAR şartnamelerine uygundur. Aşağıdaki amblem ENERGY STAR uyumlu görüntüleme ürünlerinde belirir:

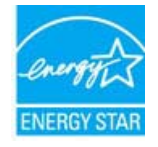

İlave ENERGY STAR uyumlu görüntüleme ürünü model bilgileri, şu adreste bulunur: www.hp.com/go/energystar

### **Otomatik Kapanma**

Otomatik Kapanma, yazıcıyı açtığınızda varsayılan olarak otomatikman etkinleşir. Otomatik Kapanma etkinleşince, enerji kullanımını azaltmaya yardımcı olmak üzere, iki saatlik işlemsizlik sonrasında yazıcı otomatik olarak kapanır. Otomatik Kapanma, yazıcı bir ağ yönlendiricisi ile kablosuz bağlantı kurduğunda ya da alarm veya takvim hatırlatıcılarını etkinleştirdiğinizde, otomatik olarak devre dışı kalır. Otomatik Kapanma ayarını kontrol

panelinden değiştirebilirsiniz. Ayarı değiştirdiğinizde, yazıcı seçtiğiniz ayarı koruyacaktır. Otomatik Kapanma, yazıcıyı tamamen kapatır, bu nedenle, yazıcıyı geri açmak için güç düğmesini kullanmanız gerekir.

#### Otomatik Kapanma'yı etkinleştirmek veya devre dışı bırakmak için

1. Giriş ekranından Kurulum simgesine dokunun.

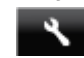

- 2. Tercihler öğesine dokunun.
- 3. Seçenekler arasında gezinin ve Otomatik Kapanma ayarla'ya dokunun.
- 4. Açık'a veya Kapalı'ya dokunun.
- 5. Seçiminizi onaylamak için Evet'e veya geçerli ayarınızı korumak için Hayır'a dokunun.
- İpucu Ağ üzerinden kablosuz bağlantı ile yazdırıyorsanız, yazdırma işlerinin kaybolmamasını sağlamak için Otomatik Kapanma devre dışı bırakılmalıdır. Kullanıcı tarafından ayarlanabilen Enerji Tasarrufu Modu, Otomatik Kapanma devre dışıyken bile enerji tasarrufuna imkan sağlar.

### Enerji Tasarrufu Modunu ayarlama

HP ENVY 120 series Enerji Tasarrufu Modu, 5 dakika işlem yapılmaması ardından uyku moduna girerek enerji kullanımını azaltır. Uyku moduna girme süresi 10 veya 15 dakikaya uzatılabilir.

Not Bu özellik varsayılan olarak açıktır ve kapatılamaz.

#### Enerji Tasarrufu Modunu ayarlamak için

1. Kurulum simgesine dokunun.

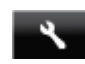

- 2. Tercihler öğesine dokunun.
- 3. Seçenekler arasında gezinin ve Güç Tasarrufu Modu simgesine dokunun.
- 4. İstenilen zaman aralığına dokunun (5, 10 veya 15 dakika).

# Disposal of waste equipment by users in private households in the European Union

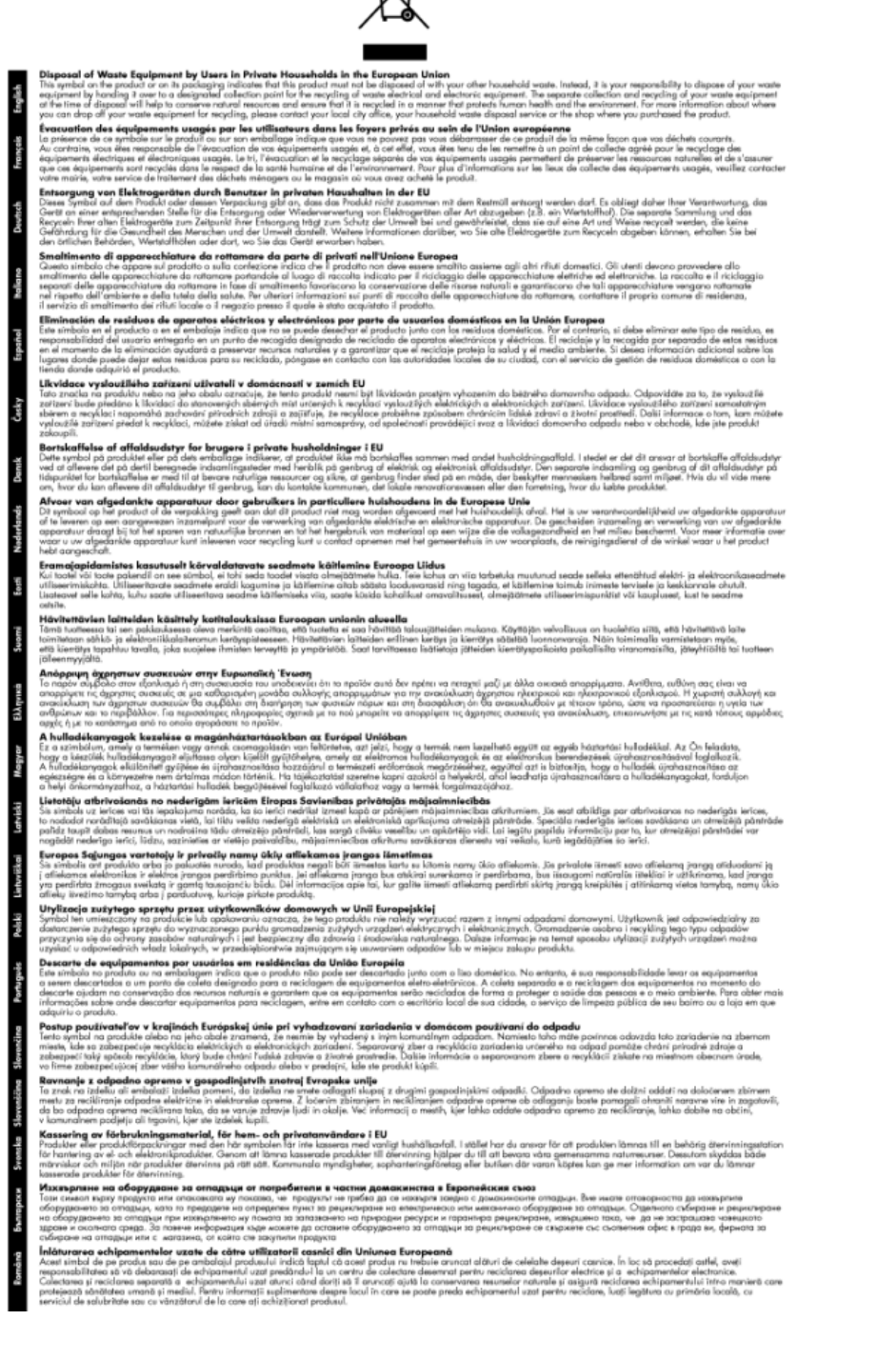

### **Kimyasal Maddeler**

HP, REACH (*Avrupa Parlamentesu ve Birliği'nin Düzenleme EC No 1907/2006*) gibi yasal zorunluluklara uymak için ürünlerindeki kimyasal maddelerle ilgili müşterilerine bilgi vermeye özen gösterir. Bu ürünün kimyasal bilgileriyle ilgili rapor aşağıdaki adreste bulunabilir: <u>www.hp.com/go/reach</u>.

### Tehlikeli madde kısıtlamaları (Ukrayna)

# Технічний регламент щодо обмеження використання небезпечних речовин (Україна)

Обладнання відповідає вимогам Технічного регламенту щодо обмеження використання деяких небезпечних речовин в електричному та електронному обладнанні, затвердженого постановою Кабінету Міністрів України від 3 грудня 2008 № 1057

### **Battery disposal in the Netherlands**

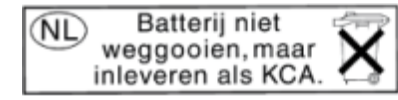

Dit HP Product bevat een lithium-manganese-dioxide batterij. Deze bevindt zich op de hoofdprintplaat. Wanneer deze batterij leeg is, moet deze volgens de geldende regels worden afgevoerd.

### Battery disposal in Taiwan

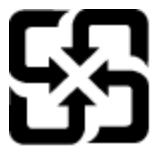

廢電池請回收

Please recycle waste batteries.

### California Perklorat Madde Bildirimi

### **California Perchlorate Material Notice**

Perchlorate material - special handling may apply. See: http://www.dtsc.ca.gov/hazardouswaste/perchlorate/

This product's real-time clock battery or coin cell battery may contain perchlorate and may require special handling when recycled or disposed of in California.

### **EU battery directive**

|                     | European Union Battery Directive<br>This product contains a battery that is used to maintain data integrity of real time clock or product settings and is designed to last the life of the product.<br>Any attempt to service or replace this battery should be performed by a qualified service technician.                                                                                                    |
|---------------------|----------------------------------------------------------------------------------------------------|
| 131,400             | Directive sur les batteries de l'Union Européenne<br>Ce produit contient une batterie qui permet de maintenir l'Intégrité des données pour les paramètres du produit ou l'horloge en temps réel et qui a été<br>conçue pour durer aussi longtemps que le produit. Toute tentative de réparation ou de remplacement de cette batterie doit être effectuée par un<br>technicien qualifié.                                                                                    |
| 0411201             | Batterie-Richtlinie der Europäischen Union<br>Dieses Produkt enthälte eine Batterie, die dazu dient, die Datenintegrität der Echtzeituhr sowie der Produkteinstellungen zu erhalten, und die für die<br>Lebensdauer der Produkts ausreicht. Im Bedarfsfall sollte das Instandhalten bzw. Austauschen der Batterie von einem qualifizierten Servicetechniker<br>durchgeführt werden.                                                                                        |
| 12020               | Direttiva dell'Unione Europea relativa alla raccoita, al trattamento e allo smaltimento di batterie e accumulatori<br>Questo prodotto continen una batteria utilizzata per preservare l'integrità dei dati dell'orologio in tempo reale o delle impostazioni del prodotto e la sua<br>durata si intende pari a quella del prodotto. Eventuali interventi di riparazione o sostituzione della batteria devono essere eseguiti da un tecnico<br>dell'assistenza qualificato. |
| in Marin            | Directiva sobre baterias de la Unión Europea<br>Este producto contiene una bateria que se utiliza para conservar la integridad de los datos del reloj de tiempo real o la configuración del producto y está<br>diseñada para durar toda la vida útil del producto. El mantenimiento o la sustitución de dicha bateria deberá realizarla un técnico de mantenimiento<br>cualificado.                                                                                        |
| incon               | směnnice Evropské unie pro nakládání s batoriemi<br>Tento výrobek obsahuje baterii, které slouží k uchování správných dat hodin reálného času nebo nastavení výrobku. Jakykoliv pokus o opravu nebo výměnu baterie by měl prověst kvalifikovaný servisní technik.                                                                                                    |
| 10101               | EU's batterdiffektiv<br>Produktet indeholer et batteri, som bruges til at vedligeholde datalntegriteten for realtidsur- eller produktindstillinger og er beregnet til at holde i hele<br>produktet slevetid. Service på batteriet eller udskiftning bør foretages af en uddannet servicetekniker.                                                                                                    |
| 1000                | Richtlijn batterijen voor de Europese Unie<br>Dit product bevat een batterij die wordt gebruikt voor een juiste tijdsaanduiding van de klok en het behoud van de productinstellingen. Bovendien is<br>deze ontworpen om gedurende de levensduur van het product mee te gaan. Het onderhoud of de vervanging van deze batterij moet door een<br>gekwallficeerde onderhoudstechnicus worden uitgevoerd.                                                                      |
| 0000                | Europa Lildu aku dinektiv<br>Toode siaalda aku mida kasutatakse reaalaja kella andmeühtsuse või toote sätete säilitamiseks. Aku on valmistatud kestma terve toote kasutusaja. Aku<br>tohtis hoodada või vaimeada ainul kvallituenitud hoodastehmä.                                                                                                    |
| 1002                | Europan unionin partistolinkitiki<br>Tämä laite sisältää pariston, jota käytettään resallaikaisen kellon tietojen ja laitteen asetusten sällyttämiseen. Pariston on suunniteltu kestävän laitteen<br>kook käyttöötän ajan. Pariston mahdollinen korjaus tai vaihto on jätettävä pätevän huoltohenkälön tehtäväksi.                                                                                                    |
| CAN   MAD           | Οδηγία της Ευρωπαϊκής Ένωσης για τις ηλεκτρικές στήλες<br>Αυτό το προϊόν περιλαμβάνα μια μπαταρία, η αποία χρησιμοποιείται για τη διατήρηση της ακεραιότητας των δεδομένων ρολογιού πραγματικού χρόνου<br>ή των ρύθμίσων προϊόντος και έχει οχοδιαστεί είσαι ώστε να διαρικέσει όσο και το προϊόν. Τυχόν απόπειρες επιδιόρθωσης ή αντικατάστασης αυτής της<br>μπαταρίας θα πρέπει να πραγματοποιούνται από κατάλληλα εκπαιδευμένο τεχνικό.                                 |
| 20764               | Az Európai unió telepek és akkumulátorak dinektvája<br>A termék tartamaz egy elemet, melynek feldvata za hogy biztosítsa a valós idejő óra vagy a termék beállításainak adatintegritását. Az elem úgy van<br>tervezve, hogy végig kitartson a termék használata során. Az elem bármilyen javítását vagy cserdjét csak képzett szakomber végezheti el.                                                                                                    |
| 14041271            | Eropas Savienības Bareriju direktvo<br>Produktam ir baretiņā, koizmantoreškā laika pulksteņa vai produkta iestatījumu datu integritātes saglabāšanai, un tā ir paredzēta visam produkta dzīves<br>ciklam, Jebkura apkope val baterijas nomalņa ir jāveic atbilstoši kvalificētam darbiniekam.                                                                                                    |
| 1200 LONG           | Europo Sąbingo shatelji, li akumuliatorių direktyvo<br>Siame gaminyje yra baterija, kuri kauodjama, kat būtų galima prižiūrėti realaus laiko laikrodžio veikimą arba gaminio nuostatas: ji skirta veikti visą<br>gaminio eksploatavimo laiką, Bet kokius šios baterijos aptamavimo arba keitimo darbus turi atlikti kvalifikuotas aptamavimo technikas.                                                                                                    |
| 1000                | Dyrektywa Unii Europejskiej w sprawke baterii i akumulatorów<br>Produkt zawiera baterie wykorzystwaną do zachowania integralności danych zegara czasu rzeczywistego lub ustawień produktu, która podtrzymuje<br>działanie produktu. Przegląd lub wymiana baterii powinny być wykonywane wyłącznie przez uprawnionego technika serwisu.                                                                                                    |
| confirminu.         | Diretivo sobre bateriais da União Européia<br>Este produto comtém uma bateria que é usada para manter a integridade dos dados do relógio em tempo real ou das configurações do produto e é<br>projetada para ter a mesma duração que este. Qualquer tentativa de consertar ou substituir essa bateria deve ser realizada por um técnico qualificado.                                                                                                    |
| AND IN THE OWNER OF | Smernica Európskej únie pre zaobchádzanie s batériami<br>Tonto výrobok obsahuje batérik, kutok si dužň na uchovanie správnych údajov hodin reálneho času alebo nastavení výrobku. Batéria je skonštruovaná tak,<br>aby vydržala celú životnosť výrobku. Akýkoľvek pokus o opravu alebo výmenu batérie by mal vykonať kvalifikovaný servisný technik.                                                                                                    |
|                     | Direktiva Evropske unije o baterijah in akumulatorjih<br>V tem izdelku: paterija, ki zapotvija inatančnost podatkov ure v realnem času ali nastavitev izdelka v celotni življenjski dobi izdelka. Kakršno koli<br>popravilo ali zamenjavo te baterije lahko izvede le pooblaččeni tehnik.                                                                                                    |
| C Feellow           | EUs battendinektiv<br>Produkten innehäller ett batteri som används för att upprätthålla data i realtidsklockan och produktinställningarna. Batteriet ska räcka produktens hela<br>livslängd. Endast kvallficerade servicetekniker får utföra service på batteriet och byta ut det.                                                                                                    |
| U COTE INSS         | Директива за батерии но Европейские съюз<br>Този продукт съдържа батерия, които се използва за поддържане на целостта на данните на часовника в реално време или настройките за<br>продукта, съдъдлена на издържи през целия живот на продукта. Сервистат или замяната на батерията трябва да се извършва от каалифициран<br>техник.                                                                                                    |
| 10110               | Directivo Uniuni Europene referitosae la baterii<br>Acest produs confine o baterice aceste utilizata pentru a menține integritatea datelor ceasului de timp real sau setărilor produsului și care este<br>proiectată să funcționeze pe întreaga durată de viașă a produsului. Orice lucrare de service sau de înlocuire a acestei baterii trebule efectuată de un<br>tehnicăn de service calificat.                                                                        |

# Yasal uyarılar

HP ENVY 120 series, ülkenizde/bölgenizdeki yasal kurumların ürün koşullarını karşılar.

Bu bölüm aşağıdaki konuları içermektedir:

- <u>Ürününüzün Yasal Model Numarası</u>
- FCC statement
- VCCI (Class B) compliance statement for users in Japan
- Notice to users in Japan about the power cord
- Notice to users in Korea
- Almanya'daki kullanıcılar için bildirim
- Noise emission statement for Germany
- Avrupa Birliği Yasal Düzenleme Bildirimi

### Ürününüzün Yasal Model Numarası

Yasal olarak tanımlama amacıyla, ürününüze Yasal bir Model Numarası verilmiştir. Ürününüzün Yasal Model Numarası: SDGOB-1201. Bu yasal model numarası pazarlama adıyla (HP ENVY 120 e-All-in-One series, vb.) veya ürün numaralarıyla (CZ022A, vb.) karıştırılmamalıdır.

### **FCC statement**

#### FCC statement

The United States Federal Communications Commission (in 47 CFR 15.105) has specified that the following notice be brought to the attention of users of this product.

This equipment has been tested and found to comply with the limits for a Class B digital device, pursuant to Part 15 of the FCC Rules. These limits are designed to provide reasonable protection against harmful interference in a residential installation. This equipment generates, uses and can radiate radio frequency energy and, if not installed and used in accordance with the instructions, may cause harmful interference to radio communications. However, there is no guarantee that interference will not occur in a particular installation. If this equipment does cause harmful interference to radio or television reception, which can be determined by turning the equipment off and on, the user is encouraged to try to correct the interference by one or more of the following measures:

- · Reorient the receiving antenna.
- Increase the separation between the equipment and the receiver.
- Connect the equipment into an outlet on a circuit different from that to which the receiver is connected.
- · Consult the dealer or an experienced radio/TV technician for help.
- For further information, contact:

Manager of Corporate Product Regulations Hewlett-Packard Company 3000 Hanover Street Palo Alto, Ca 94304 (650) 857-1501

Modifications (part 15.21)

The FCC requires the user to be notified that any changes or modifications made to this device that are not expressly approved by HP may void the user's authority to operate the equipment.

This device complies with Part 15 of the FCC Rules. Operation is subject to the following two conditions: (1) this device may not cause harmful interference, and (2) this device must accept any interference received, including interference that may cause undesired operation.

### VCCI (Class B) compliance statement for users in Japan

この装置は、クラスB情報技術装置です。この装置は、家庭環境で使用することを目的として いますが、この装置がラジオやテレビジョン受信機に近接して使用されると、受信障害を引き 起こすことがあります。取扱説明書に従って正しい取り扱いをして下さい。

VCCI-B

### Notice to users in Japan about the power cord

製品には、同梱された電源コードをお使い下さい。 同梱された電源コードは、他の製品では使用出来ません。

### Notice to users in Korea

### Almanya'daki kullanıcılar için bildirim

## **GS-Erklärung (Deutschland)**

Das Gerät ist nicht für die Benutzung im unmittelbaren Gesichtsfeld am Bildschirmarbeitsplatz vorgesehen. Um störende Reflexionen am Bildschirmarbeitsplatz zu vermeiden, darf dieses Produkt nicht im unmittelbaren Gesichtsfeld platziert werden.

### Noise emission statement for Germany

Geräuschemission

LpA < 70 dB am Arbeitsplatz im Normalbetrieb nach DIN 45635 T. 19

### Avrupa Birliği Yasal Düzenleme Bildirimi

CE işareti taşıyan ürünler aşağıdaki AB Yönergelerine uygundur:

- Düşük Voltaj Yönergesi 2006/95/EC
- EMC Yönergesi 2004/108/EC
- Yürürlükte olduğu yerlerde Ecodesign Yönergesi 2009/125/EC

Bu ürünün CE uyumu, sadece HP tarafından sağlanan doğru CE işaretli AC adaptörü ile kullanılması durumunda geçerlidir.

Bu ürün telekomünikasyon işlevine sahiptir, ayrıca aşağıdaki AB Yönergelerinin temel gerekliliklerine uymaktadır:

• R&TTE Yönergesi 1999/5/EC

Bu yönergelere uygunluk, bu ürün veya ürün ailesi için HP tarafından yayınlanan ve ürün belgeleri ile birlikte veya aşağıdaki web sitesinde bulunabilecek (yalnızca İngilizce) AB Uygunluk Beyanı'nda sıralanan uyumlu hale getirilmiş geçerli Avrupa standartlarına (Avrupa Normları) uygunluğu da ifade eder: <a href="http://www.hp.com/go/certificates">www.hp.com/go/certificates</a> (arama alanına ürün numarasını yazın).

Uygunluk, ürün üzerinde yer alan aşağıdaki uygunluk işaretlerinden biri ile belirtilir:

| CE | 10 mW altındaki güç sınıfı dâhilinde,<br>telekomünikasyon işlevselliği olmayan ürünler ile<br>Bluetooth® gibi AB ile uyunlu hale getirilmiş<br>telekomünikasyon ürünleri için. |
|----|----------------------------------------------------------------------------------------------------|
|    |                                                                                                    |

Teknik bilgiler

€€

AB ile uyumlu hale getirilmemiş telekomünikasyon ürünleri için (mümkünse, CE ile ! -ünlem işareti- arasına 4 haneli bir onaylanmış kuruluş numarası).

Lütfen, ürün üzerindeki yasal düzenleme etiketine başvurun.

Bu ürünün telekomünikasyon işlevleri aşağıdaki AB ve EFTA ülkelerinde kullanılabilir: Avusturya, Belçika, Bulgaristan, Kıbrıs, Çek Cumhuriyeti, Danimarka, Estonya, Finlandiya, Fransa, Almanya, Yunanistan, Macaristan, İzlanda, İrlanda, İtalya, Letonya, Liechtenstein, Litvanya, Lüksemburg, Malta, Hollanda, Norveç, Polonya, Portekiz, Romanya, Slovak Cumhuriyeti, Slovenya, İspanya, İsveç, İsviçre ve İngiltere.

Telefon konektörü (tüm ürünlerde bulunmaz) analog telefon ağlarını bağlamak amaçlıdır.

#### Kablosuz LAN aygıtlarına sahip ürünler

 Bazı ülkeler Kablosuz LAN ağlarının kullanılmasıyla ilgili, yalnızca iç mekanda kullanım gibi belirli zorunluluklara veya özel gerekliliklere ya da kullanılabilen kanallara ilişkin kısıtlamalara sahip olabilir. Lütfen, kablosuz ağın ülke ayarlarının doğru olduğundan emin olun.

Fransa

 Bu ürünün 2,4-GHz Kablosuz LAN işlevi için belirli kısıtlamalar geçerlidir: Bu ürün iç mekanlarda 2400 MHz -2483,5 MHz frekans bandının (1 - 13 arasındaki kanallar) tamamında kullanabilir. Dış mekanlarda yalnızca 2400 - 2454 MHz frekans bandı (1 - 7 arasındaki kanallar) kullanılabilir. En son gereklilikler için, bkz.
 www.arcep.fr.

Yasal düzenlemeye ilişkin konularda başvuru noktası:

Hewlett-Packard GmbH, Dept./MS: HQ-TRE, Herrenberger Strasse 140, 71034 Boeblingen, ALMANYA

# Yasal kablosuz bildirimleri

Bu bölüm aşağıdaki kablosuz aygıtlarla ilgili yasal bilgileri içerir.

- Exposure to radio frequency radiation
- Notice to users in Brazil
- Notice to users in Canada
- Kore'deki kullanıcılar için bildirim
- Notice to users in Taiwan

### Exposure to radio frequency radiation

#### Exposure to radio frequency radiation

**Caution** The radiated output power of this device is far below the FCC radio frequency exposure limits. Nevertheless, the device shall be used in such a manner that the potential for human contact during normal operation is minimized. This product and any attached external antenna, if supported, shall be placed in such a manner to minimize the potential for human contact during normal operation. In order to avoid the possibility of exceeding the FCC radio frequency exposure limits, human proximity to the antenna shall not be less than 20 cm (8 inches) during normal operation.

#### Notice to users in Brazil

#### Aviso aos usuários no Brasil

Este equipamento opera em caráter secundário, isto é, não tem direito à proteção contra interferência prejudicial, mesmo de estações do mesmo tipo, e não pode causar interferência a sistemas operando em caráter primário. (Res.ANATEL 282/2001).

### Notice to users in Canada

#### Notice to users in Canada/Note à l'attention des utilisateurs canadiens

Under Industry Canada regulations, this radio transmitter may only operate using an antenna of a type and maximum (or lesser) gain approved for the transmitter by Industry Canada. To reduce potential radio interference to other users, the antenna type and its gain should be so chosen that the equivalent isotropically radiated power (e.i.r.p.) is not more than that necessary for successful communication.

This device complies with Industry Canada licence-exempt RSS standard(s). Operation is subject to the following two conditions: (1) this device may not cause interference, and (2) this device must accept any interference, including interference that may cause undesired operation of the device.

WARNING! Exposure to Radio Frequency Radiation The radiated output power of this device is below the Industry Canada radio frequency exposure limits. Nevertheless, the device should be used in such a manner that the potential for human contact is minimized during normal operation.

To avoid the possibility of exceeding the Industry Canada radio frequency exposure limits, human proximity to the antennas should not be less than 20 cm (8 inches).

Conformément au Règlement d'Industrie Canada, cet émetteur radioélectrique ne peut fonctionner qu'avec une antenne d'un type et d'un gain maximum (ou moindre) approuvé par Industrie Canada. Afin de réduire le brouillage radioélectrique potentiel pour d'autres utilisateurs, le type d'antenne et son gain doivent être choisis de manière à ce que la puissance isotrope rayonnée équivalente (p.i.r.e.) ne dépasse pas celle nécessaire à une communication réussie.

Cet appareil est conforme aux normes RSS exemptes de licence d'Industrie Canada. Son fonctionnement dépend des deux conditions suivantes : (1) cet appareil ne doit pas provoquer d'interférences nuisibles et (2) doit accepter toutes interférences reçues, y compris des interférences pouvant provoquer un fonctionnement non souhaité de l'appareil.

AVERTISSEMENT relatif à l'exposition aux radiofréquences. La puissance de rayonnement de cet appareil se trouve sous les limites d'exposition de radiofréquences d'Industrie Canada. Néanmoins, cet appareil doit être utilisé de telle sorte qu'il soit mis en contact le moins possible avec le corps humain.

Afin d'éviter le dépassement éventuel des limites d'exposition aux radiofréquences d'Industrie Canada, il est recommandé de maintenir une distance de plus de 20 cm entre les antennes et l'utilisateur.

### Kore'deki kullanıcılar için bildirim

#### Aviso para los usuarios de México

La operación de este equipo está sujeta a las siguientes dos condiciones: (1) es posible que este equipo o dispositivo no cause interferencia perjudicial y (2) este equipo o dispositivo debe aceptar cualquier interferencia, incluyendo la que pueda causar su operación no deseada.

Para saber el modelo de la tarjeta inalámbrica utilizada, revise la etiqueta regulatoria de la impresora.

### Notice to users in Taiwan

## 低功率電波輻射性電機管理辦法

第十二條

經型式認證合格之低功率射頻電機,非經許可,公司、商號或使用者均不得擅自變更頻 率、加大功率或變更設計之特性及功能。

第十四條

低功率射頻電機之使用不得影響飛航安全及干擾合法通信;經發現有干擾現象時,應立 即停用,並改善至無干擾時方得繼續使用。

前項合法通信,指依電信法規定作業之無線電通信。低功率射頻電機須忍受合法通信或 工業、科學及醫藥用電波輻射性電機設備之干擾。

# Dizin

### Simgeler / Sayısal öğeler

10 x 15 cm fotoğraf kağıdı özellikler 44

### A

ağ arabirim kartı 31, 32 arabirim kartı 31, 32 asetat filmi özellikler 44

### Ç

çevre çevresel özellikler 43 Çevresel ürün gözetim programı 45

#### D

destek süresinden sonra 41 düğmeler, kontrol paneli 7

#### Е

etiketler özellikler 44

#### F

fotoğraf kağıdı özellikler 44

#### G

garanti 41 geri dönüşüm mürekkep kartuşları 46 güvenlik ağ, WEP anahtarı 32

#### Κ

kağıt özellikler 44 kontrol paneli düğmeler 7 özellikler 7 kopyalama özellikler 45

#### L

legal kağıt özellikler 44 letter kağıt özellikler 44

#### Μ

müşteri desteği garanti 41

#### S

sistem gereksinimleri 43

### Т

tara tarama özellikleri 45 teknik bilgiler çevresel özellikler 43 kağıt özellikleri 44 kopyalama özellikleri 45 sistem gereksinimleri 43 tarama özellikleri 45 yazdırma özellikleri 45 telefon desteği 40 telefon desteği süresi destek süresi 41

#### Υ

yasal uyarılar kablosuz bildirimleri 53 Ürününüzün Yasal Model Numarası 51 yazdırma özellikler 45 yazıcı bulundu ekranı, Windows 33

### Ζ

zarflar özellikler 44